## EMX-Q87R

Intel® LGA1150 Socket Supports 4<sup>th</sup> Generation Core™ Refresh i7/i5/i3, Pentium® and Celeron® Processors Mini ITX Motherboard with Intel® Q87 Express Chipset

## **User's Manual**

1st Ed - 23 January 2015

#### FCC Statement

THIS DEVICE COMPLIES WITH PART 15 FCC RULES. OPERATION IS SUBJECT TO THE FOLLOWING TWO CONDITIONS:

(1) THIS DEVICE MAY NOT CAUSE HARMFUL INTERFERENCE.

(2) THIS DEVICE MUST ACCEPT ANY INTERFERENCE RECEIVED INCLUDING INTERFERENCE THAT MAY CAUSE UNDESIRED OPERATION.

THIS EQUIPMENT HAS BEEN TESTED AND FOUND TO COMPLY WITH THE LIMITS FOR A CLASS "A" DIGITAL DEVICE, PURSUANT TO PART 15 OF THE FCC RULES.

THESE LIMITS ARE DESIGNED TO PROVIDE REASONABLE PROTECTION AGAINST HARMFUL INTERFERENCE WHEN THE EQUIPMENT IS OPERATED IN A COMMERCIAL ENVIRONMENT. THIS EQUIPMENT GENERATES, USES, AND CAN RADIATE RADIO FREQUENCY ENERGY AND, IF NOT INSTALLED AND USED IN ACCORDANCE WITH THE INSTRUCTION MANUAL, MAY CAUSE HARMFUL INTERFERENCE TO RADIO COMMUNICATIONS.

OPERATION OF THIS EQUIPMENT IN A RESIDENTIAL AREA IS LIKELY TO CAUSE HARMFUL INTERFERENCE IN WHICH CASE THE USER WILL BE REQUIRED TO CORRECT THE INTERFERENCE AT HIS OWN EXPENSE.

This guide is designed for experienced users to setup the system within the shortest time. For detailed information, please always refer to the electronic user's manual.

#### Copyright © 2015 Avalue Technology Inc., ALL RIGHTS RESERVED.

No part of this document may be reproduced, copied, translated, or transmitted in any form or by any means, electronic or mechanical, for any purpose, without the prior written permission of the original manufacturer.

Brand and product names are trademarks or registered trademarks of their respective owners.

Avalue Technology Inc. reserves the right to make changes, without notice, to any product, including circuits and/or software described or contained in this manual in order to improve design and/or performance. Avalue Technology assumes no responsibility or liability for the use of the described product(s), conveys no license or title under any patent, copyright, or masks work rights to these products, and makes no representations or warranties that these products are free from patent, copyright, or mask work right infringement, unless otherwise specified. Applications that are described in this manual are for illustration purposes only. Avalue Technology Inc. makes no representation or warranty that such application will be suitable for the specified use without further testing or modification.

Avalue Technology's PRODUCTS ARE NOT FOR USE AS CRITICAL COMPONENTS IN LIFE SUPPORT DEVICES OR SYSTEMS WITHOUT THE PRIOR WRITTEN APPROVAL OF Avalue Technology Inc.

As used herein:

- Life support devices or systems are devices or systems which, (a) are intended for surgical implant into body, or (b) support or sustain life and whose failure to perform, when properly used in accordance with instructions for use provided in the labeling, can be reasonably expected to result in significant injury to the user.
- A critical component is any component of a life support device or system whose failure to perform can be reasonably expected to cause the failure of the life support device or system, or to affect its safety or effectiveness.

### **Avalue Customer Services**

Each and every Avalue's product is built to the most exacting specifications to ensure reliable performance in the harsh and demanding conditions typical of industrial environments. Whether your new Avalue device is destined for the laboratory or the factory floor, you can be assured that your product will provide the reliability and ease of operation for which the name Avalue has come to be known.

Your satisfaction is our primary concern. Here is a guide to Avalue's customer services. To ensure you get the full benefit of our services, please follow the instructions below carefully.

## **Technical Support**

We want you to get the maximum performance from your products. So if you run into technical difficulties, we are here to help. For the most frequently asked questions, you can easily find answers in your product documentation. These answers are normally a lot more detailed than the ones we can give over the phone. So please consult the user's manual first.

To receive the latest version of the user's manual; please visit our Web site at: <a href="http://www.avalue.com.tw/">http://www.avalue.com.tw/</a>

## **Product Warranty**

Avalue warrants to you, the original purchaser, that each of its products will be free from defects in materials and workmanship for two years from the date of purchase.

This warranty does not apply to any products which have been repaired or altered by persons other than repair personnel authorized by Avalue, or which have been subject to misuse, abuse, accident or improper installation. Avalue assumes no liability under the terms of this warranty as a consequence of such events. Because of Avalue's high quality-control standards and rigorous testing, most of our customers never need to use our repair service. If any of Avalue's products is defective, it will be repaired or replaced at no charge during the warranty period. For out-of-warranty repairs, you will be billed according to the cost of replacement materials, service time, and freight. Please consult your dealer for more details. If you think you have a defective product, follow these steps:

- Collect all the information about the problem encountered. (For example, CPU type and speed, Avalue's products model name, hardware & BIOS revision number, other hardware and software used, etc.) Note anything abnormal and list any on-screen messages you get when the problem occurs.
- 2. Call your dealer and describe the problem. Please have your manual, product, and any helpful information available.
- 3. If your product is diagnosed as defective, obtain an RMA (return material authorization) number from your dealer. This allows us to process your good return more quickly.
- 4. Carefully pack the defective product, a complete Repair and Replacement Order Card and a photocopy proof of purchase date (such as your sales receipt) in a shippable container. A product returned without proof of the purchase date is not eligible for warranty service.
- 5. Write the RMA number visibly on the outside of the package and ship it prepaid to your dealer.

## Contents

| 1. G  | etting Started                                  | 7  |  |
|-------|-------------------------------------------------|----|--|
| 1.1   | Safety Precautions                              | 7  |  |
| 1.2   | Packing List                                    | 7  |  |
| 1.3   | Document Amendment History8                     |    |  |
| 1.4   | System Specifications                           |    |  |
| 1.5   | Architecture Overview – Block Diagram           | 11 |  |
| 2. H  | lardware Installation                           | 12 |  |
| 2.1   | Product highlights                              | 12 |  |
| 2.2   | Motherboard Overview                            | 15 |  |
| 2.2.1 | Placement Direction                             | 15 |  |
| 2.2.2 | Screw Holes                                     | 15 |  |
| 2.2.3 | Motherboard Layout                              | 16 |  |
| 2.3   | Jumper and Connector List                       | 17 |  |
| 2.4   | Central Processing Unit (CPU)                   | 19 |  |
| 2.4.1 | Installing the CPU                              | 20 |  |
| 2.4.2 | Installing the CPU Heatsink and Fan             | 22 |  |
| 2.5   | System Memory                                   | 25 |  |
| 2.5.1 | Overview                                        | 25 |  |
| 2.5.2 | Memory Configurations                           | 26 |  |
| 2.5.3 | Installing a DDR3 DIMM                          | 26 |  |
| 2.5.4 | Removing a DDR3 SODIMM                          | 27 |  |
| 2.6   | Expansion Card                                  | 28 |  |
| 2.6.1 | Installing an Expansion Card                    | 28 |  |
| 2.6.2 | Configuring an Expansion Card                   | 28 |  |
| 2.7   | Setting Jumpers & Connectors                    | 30 |  |
| 2.7   | 7.1 Clear CMOS Jumper (JCMOS1)                  | 30 |  |
| 2.7   | 7.2 ATX/AT Mode Selection (JPSON1)              | 30 |  |
| 2.7   | 7.3 COM2 Ring-In/ +12V/ +5V Select (JCOMPWR1)   | 31 |  |
| 2.7   | 7.4 M-SATA/mini PCIe Selection (JMSATASW1)      | 31 |  |
| 2.7   | 7.5 LCD Inverter Setting Connector (JLVDS_BKL1) | 32 |  |
| 2.7   | 7.6 Chassis Intrusion Connector (JCASE1)        | 32 |  |
| 2.7   | 7.7 20pin ATX Power Connector (EATXPWR1)        | 33 |  |
| 2.7   | 7.8 12V ATX Power Connector (ATX12V1)           | 33 |  |
| 2.7   | 7.9 Serial Port 1 Connector (COM1)              | 34 |  |
| 2.7   | 7.10 Serial Port 2 Connector (COM2)             | 35 |  |
| 2.7   | 7.11 Serial Port 3~4 Connectors (COM3~4)        | 35 |  |
|       |                                                 |    |  |

|     | 2.7.12          | LVDS Connector (JLVDS1)                  | 36 |
|-----|-----------------|------------------------------------------|----|
| 4   | 2.7.13          | Back Light Controller Connector (JBKL1)  | 36 |
| 4   | 2.7.14          | Front Panel Connector (F_PANEL)          | 37 |
|     | 2.7.15          | Fan Connectors (CPU_FAN1, SYS_FAN1)      | 37 |
|     | 2.7.16          | SATA Ports (SATA1~4)                     | 38 |
|     | 2.7.17          | USB 3.0 Connector (USB1112)              | 38 |
|     | 2.7.18          | Front USB Headers (USB56, USB78, USB910) | 39 |
|     | 2.7.19          | Front Panel Audio Connector (FP_AUDIO1)  | 39 |
|     | 2.7.20          | Amplifier Connector (JAMP1)              | 40 |
|     | 2.7.21          | Digital I/O Connector (JDIO1)            | 40 |
| 4   | 2.7.22          | LPC Connector (JLPC1)                    | 41 |
| 4   | 2.7.23          | SPI Connector (SPI1)                     | 41 |
| 3.  | BIOS            | Setup                                    | 42 |
| 3.1 | Intro           | duction                                  | 42 |
| 3.2 | Star            | ting Setup                               | 42 |
| 3.3 | 3.3 Using Setup |                                          |    |
| 3.4 | BIO             | S Menu Screen                            | 44 |
| ;   | 3.4.1 M         | ain Setup                                | 45 |
| ;   | 3.4.2 A         | dvanced BIOS Setup                       | 46 |
|     | 3.4.3 C         | hipset                                   | 65 |
|     | 3.4.4 B         | oot                                      | 75 |
|     | 3.4.5 S         | ecurity                                  | 76 |
| :   | 3.4.6 Sa        | ave & Exit                               | 77 |

# 1. Getting Started

## 1.1 Safety Precautions

#### Warning!

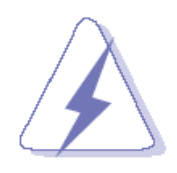

Always disconnect the power cord from your chassis whenever you work with the hardware. Do not make connections while the power is on. Sensitive electronic components can be damaged by sudden power surges. Only experienced electronics personnel should open the PC chassis.

#### Caution!

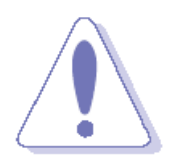

Always ground yourself to remove any static charge before touching the CPU card. Modern electronic devices are very sensitive to static electric charges. As a safety precaution, use a grounding wrist strap at all times. Place all electronic components in a static-dissipative surface or static-shielded bag when they are not in the chassis

## 1.2 Packing List

Before you begin installing the single board, make sure that the following materials are included in the package:

- 1 x EMX-Q87R Mini ITX Main Board
- 1 x CD-ROM contains OS drivers/User's Manual
- 2 x COM Port Cable
- 2 x SATA Cable
- 1 x I/O shield

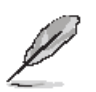

If any of the above items is damaged or missing, contact your retailer.

## **1.3 Document Amendment History**

| Revision        | Date          | Comment         |
|-----------------|---------------|-----------------|
| 1 <sup>st</sup> | February 2015 | Initial Release |

This manual describes the Avalue Technology EMX-Q87R Single Board.

We have tried to include as much information as possible but have not duplicated information that is provided in the standard IBM Technical References, unless proven to be necessary to aid in the understanding of this board.

We strongly recommend that you read this manual carefully before attempting to install the EMX-Q87R series or change the standard configurations. Whilst all the necessary information is available in this manual, it is recommend to contact your supplier for guidance for any queries and concern.

Please be aware that it is possible to create configurations within the CMOS RAM that may make booting impossible. If this should happen, clear the CMOS settings, (see the description of the Jumper Settings for details).

If you have any suggestions or find any errors concerning this manual and want to inform us, please contact our Customer Service department with the relevant details.

## 1.4 System Specifications

| CPU       Intel <sup>®</sup> LGA1150 Socket supports 4 <sup>th</sup> Generation Core™ Refresh i7/i5/i3, Penand Celeron <sup>®</sup> Processors (Max. TDP at 95W) | tium®                              |  |
|----------------------------------------------------------------------------------------------------|------------------------------------|--|
| and Celeron <sup>®</sup> Processors (Max. TDP at 95W)                                                                                                    |                                    |  |
|                                                                                                    |                                    |  |
| BIOS AMI uEFI BIOS, 64 Mbit SPI Flash ROM, iAMT 9.0 supported                                                                                                    |                                    |  |
| System Chipset Intel <sup>®</sup> Q87 Express Chipset                                                                                                    |                                    |  |
| I/O Chipset Nuvoton NTC6106D                                                                                                    |                                    |  |
| 2 x 204-Pin SO-DIMM sockets supports DDR3 1600/1333MHz up to 16GB                                                                                                | Jual                               |  |
| Channel                                                                                                    |                                    |  |
| Watchdog Timer         Reset: 1 sec.~ 65535 sec./min and 1 sec. or 1 min./step                                                                                   |                                    |  |
| H/W Status Monitor Monitoring temperatures, voltages with Auto throttling control                                                                                |                                    |  |
| Expansion Slots         1 x PCI-e x 16 slot, 1 x Mini PCI-e support mSATA, 1 x CFast (Optional)                                                                  |                                    |  |
| DIO         8 Bit GPIO                                                                                                    |                                    |  |
| S3 / S4 Yes                                                                                                    |                                    |  |
| TPM     TPM 1.2 SLB9635 (optional)                                                                                                    |                                    |  |
| Wake up on LAN or                                                                                                    |                                    |  |
| Ring                                                                                                    |                                    |  |
| Smart Fan Control         Yes, CPU FAN(by SIO)                                                                                                    |                                    |  |
| Display                                                                                                    |                                    |  |
| Chipset Intel <sup>®</sup> 4 <sup>th</sup> Generation CPU integrated Supports triple display                                                                     |                                    |  |
| Display Port         Max. Resolution 3840 x 2160 @ 60Hz                                                                                                    |                                    |  |
| LVDS Max. Resolution 1920 x 1200 @ 60Hz                                                                                                    |                                    |  |
| VGA         Max. Resolution 1920 x 1200 @ 60Hz                                                                                                    | Max. Resolution 1920 x 1200 @ 60Hz |  |
| HDMI         Max. Resolution 4096 x 2160 @ 24 Hz/ 1920x1080 @ 60 Hz                                                                                              |                                    |  |
| Audio                                                                                                    |                                    |  |
| Audio Codec Realtek <sup>®</sup> ALC892, supports 5.1-CH                                                                                                    |                                    |  |
| Audio Interface Line-in, Line-out, Mic-in                                                                                                    |                                    |  |
| Ethernet                                                                                                    |                                    |  |
| LAN1 Intel <sup>®</sup> I211AT Gigabit Ethernet controller                                                                                                    |                                    |  |
| LAN2 Intel <sup>®</sup> I217LM Gigabit Ethernet controller (PHY)                                                                                                 |                                    |  |
| Back I/O Port                                                                                                    |                                    |  |
| 1 x PS2 KB/ 1 x PS2 MS                                                                                                    |                                    |  |
| 1 x COM Port (RS-232/422/485 supported)                                                                                                    |                                    |  |
| Back Panel 3 x COM Port (RS-232)                                                                                                    |                                    |  |
| 1 x Display Port                                                                                                    |                                    |  |
| 1 x VGA                                                                                                    |                                    |  |

|                            | 1 x HDMI                                                         |  |  |
|----------------------------|------------------------------------------------------------------|--|--|
|                            | 2 x RJ45 LAN Port                                                |  |  |
|                            | 6 x USB 3.0                                                      |  |  |
|                            | 6 x USB 2.0                                                      |  |  |
|                            | 1 x 3 Audio Jacks (Line-in/ Line-out/ Mic-in)                    |  |  |
| Internal I/O Connector     |                                                                  |  |  |
|                            | 4 x SATAIII connectors (RAID 0, 1, 5, 10 supported)              |  |  |
|                            | 3 x USB connectors support additional 6 x USB 2.0 ports          |  |  |
|                            | 3 x COM header                                                   |  |  |
|                            | (RS-232 supported, COM2 +5V&+12V supported, selected by jumper.) |  |  |
|                            | 1 x CPU Fan connector                                            |  |  |
|                            | 1 x System Fan connector                                         |  |  |
| Internal I/O               | 1 x Chassis Intrusion header                                     |  |  |
|                            | 1 x Front Audio connector                                        |  |  |
|                            | 1 x Front panel header                                           |  |  |
|                            | 1 x USB 3.0 Connector support 2 x USB 3.0 Ports                  |  |  |
|                            | 1 x LVDS Connector (24bit , Dual Channel)                        |  |  |
|                            | 1 x 8 Bit DIO connector                                          |  |  |
|                            | 1 x 20 pin ATX Power connector                                   |  |  |
|                            | 1 x 2 x 2 pin 12V Power connector                                |  |  |
| Mechanical & Environmental |                                                                  |  |  |
| Power Type                 | e AT/ATX                                                         |  |  |
| Operating Temperature      | ure 0~60°C (32~140°F)                                            |  |  |
| Operating Humidity         | 0%~90% relative humidity, non-condensing                         |  |  |
| Size (L x W)               | 6.69" x 6.69" (170mm x 170mm)                                    |  |  |

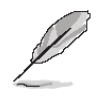

**Note:** Specifications are subject to change without notice.

## 1.5 Architecture Overview – Block Diagram

The following block diagram shows the architecture and main components of EMX-Q87R.

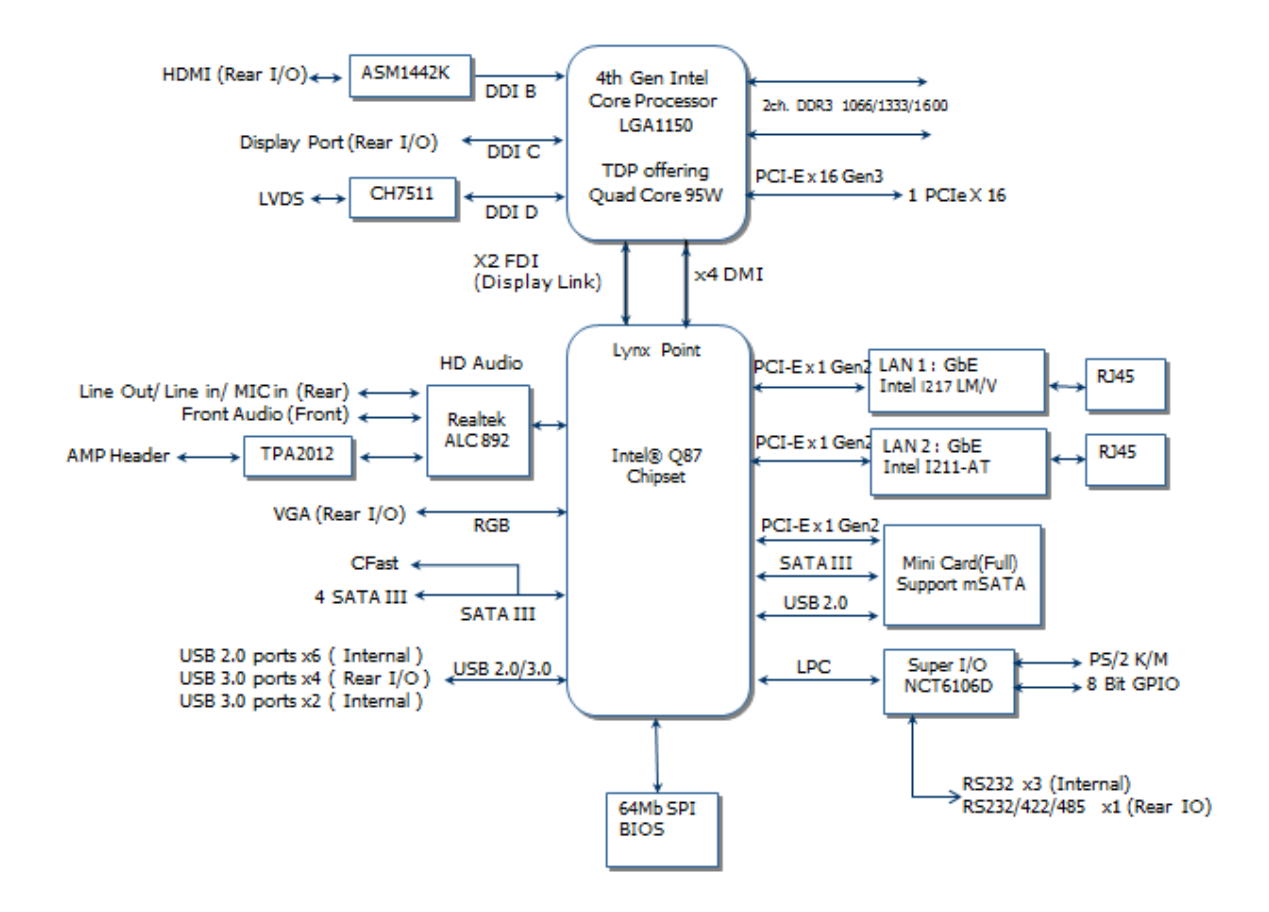

# 2. Hardware Installation

## 2.1 Product highlights

## 2.1.1 Product Overview

Supports latest Intel LGA 1150 CPU-socket interface processor, the 4th Generation Intel® Core i7/i5/i3 Haswell desktop processors which are built on 22 nm technologies to provide smart performance and responsiveness on executing tasks, It combines the CPU and GPU to offer fantastic HD media and graphics, especially on 3D gaming experience.

DMI (Direct Media Interface) architecture connects between the processor and chipset at 5.0GT/s which twice the speed of previous version. The exceptionally increased interconnect bit rate from 2.5GT/s up to 5.0GT/s would effectively eliminates the bottle neck of the system performance and brings the most terrific computing experience from the present to the future. SATA 3.0 doubles the transfer speed of SATA 2.0,running at speed up to 6.0Gb/s, and can connect with any other SATA 3.0Gb/s and 1.5Gb/s devices for backward compatibility.

Supports RAID 0(Striped disk array), RAID 1(Mirroring disk array), RAID 5(Block Interleaved Distributed Parity), RAID 10 (A Stripe of Mirrors). Provides users the performance and protection. Integrated 5.1-channel HD Audio CODEC delivering advanced multi-channel audio and bringing you the experience of home theater-quality sound. Delivers transfer speed ten times faster than conventional 10/ 100 Ethernet connections, supporting a high transfer rate up to Gigabit/s. Gigabit LAN is the networking standards for the future and is ideal for handing large amount of data such as video, audio, and voice.

Choose an environment-friendly, fully RoHS-compliant ECS product as the foundation for keeping harmful substances out of our ecosystem.

## 2.1.2 Platform Features and Benefits

•Integrated Gfx (Intel® HD Graphics 4000/4600) with enhanced operating modes to enable excellent graphics performance in power and cost sensitive embedded applications

• DirectX® 11.1 & Open GL 4.0 let you enjoy awesome graphics performance, stunning 3D

visual effect and dynamic interactivity

• Memory support, integrated low voltage DDR3 memory controller

## 2.1.3 Key Architecture Features

•Supports Intel LGA 1150 CPU, the 4th Generation Intel® Core i3, i5, i7 desktop processors. -22nm monolithic die

-Integrated Gfx Intel® HD Graphics 4600 (GT2) & memory controller

-4 &2 Cores, up to 8MB LLC

- -HW accelerated video CODECs
- Compatible with high speed DDR3-1600
- -PCIe\* (CPU): Gen 3.0, 8GT/s, up to 20 lanes (4 ctls)\*\*

-TDP: 35W-65W (22nm Haswell Platform)

- Intel® Turbo Boost Technology 2.0
  - -More efficient power sharing between CPU and Graphics
- Intel® Hyper-Threading Technology
- Intel® Advanced Vector Extensions 2 (Intel® AVX2)
- Transactional Synchronization Extensions (TSX)
- Integrated Display Interfaces
- Triple Independent Display Support
- HDMI
- Display Port
- Analog VGA
- LVDS
- Intel® HD Graphics 4000/4600
- DirectX® 11.1
  - Improved realism for DX 3D applications. Improved rendering.
- OpenGL 4.0
  - Improved realism for OGL 3D based application
- Intel Quick Sync Video
- Enables faster and higher quality video editing, recording and sharing
- I/O
- PCI Express® x 16 Gen 3 8GT/s
- Four SATA ports (4 port of Gen 3.0) support RAID 0,1, 5, 10
- Gigabit Ethernet Media Access Controller (GbE MAC)

IPv4 and IPv6 Checksum Offload

- High Definition Audio
- USB: Gen 2.0, up to 6 Ports / Gen 3.0, up to 6 Ports
- SMBus 2.0
- LPC Bus

Supports SPI devices

- Hardware Monitor
- Fan control (Voltage, Temp)

Watchdog timer

- Power Management
- Dual Dynamic Power Management
- Separate power planes for cores and memory controller
- Advanced Configuration and Power Interface (ACPI) 5.0

## **Before you Proceed**

Take note of the following precautions before you install motherboard components or change any motherboard settings.

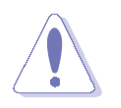

- Unplug the power cord from the wall socket before touching any component.
- Use a grounded wrist strap or touch a safely grounded object or a metal object, such as the power supply case, before handling components to avoid damaging them due to static electricity
- Hold components by the edges to avoid touching the ICs on them.
- Whenever you uninstall any component, place it on a grounded anti-static pad or in the bag that came with the component.
- Before you install or remove any component, ensure that the ATX power supply is switched off or the power cord is detached from the power supply. Failure to do so may cause severe damage to the motherboard, peripherals, and/or components.

### 2.2 Motherboard Overview

Before you install the motherboard, study the configuration of your chassis to ensure that the motherboard fits into it. Refer to the chassis documentation before installing the motherboard.

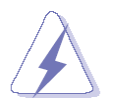

Make sure to unplug the power cord before installing or removing the motherboard. Failure to do so can cause you physical injury and damage motherboard components.

## 2.2.1 Placement Direction

When installing the motherboard, make sure that you place it into the chassis in the correct orientation. The edge with external ports goes to the rear part of the chassis as indicated in the image below.

## 2.2.2 Screw Holes

Place four (4) screws into the holes indicated by circles to secure the motherboard to the chassis.

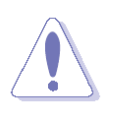

Do not over tighten the screws! Doing so can damage the motherboard.

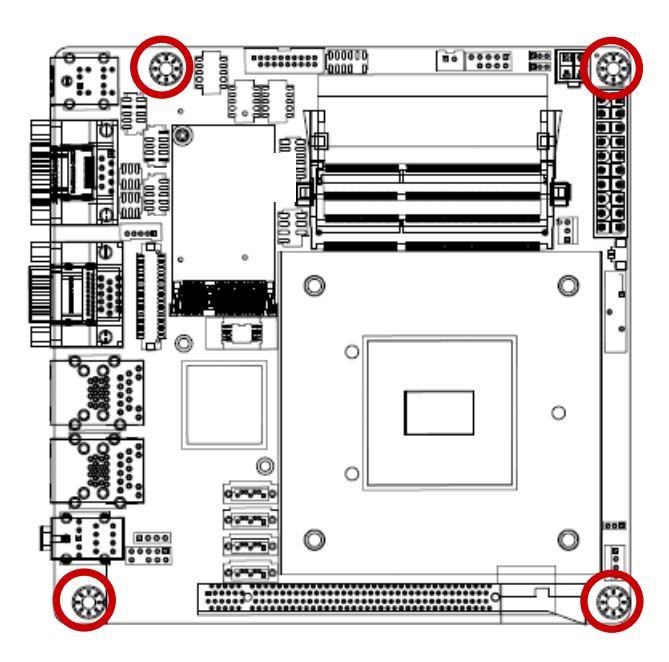

Place this side towards the rear of the chassis.

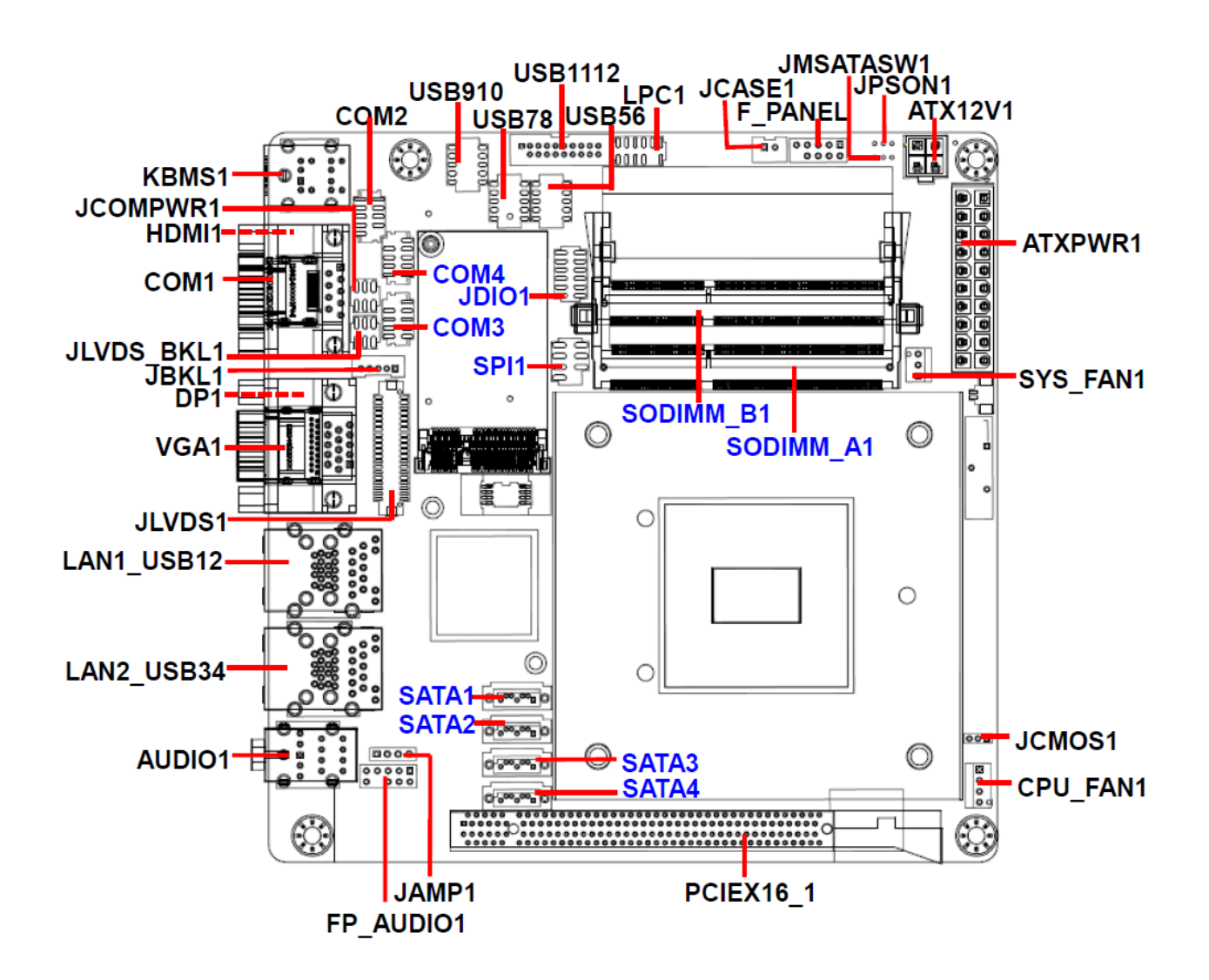

#### 2.3 Jumper and Connector List

You can configure your board to match the needs of your application by setting jumpers. A jumper is the simplest kind of electric switch.

It consists of two metal pins and a small metal clip (often protected by a plastic cover) that slides over the pins to connect them. To "close" a jumper you connect the pins with the clip. To "open" a jumper you remove the clip. Sometimes a jumper will have three pins, labeled 1, 2, and 3. In this case, you would connect either two pins.

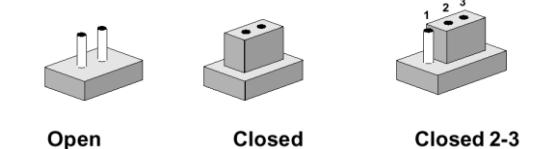

The jumper settings are schematically depicted in this manual as follows:

| 0 0  |        |            |
|------|--------|------------|
| Open | Closed | Closed 2-3 |

A pair of needle-nose pliers may be helpful when working with jumpers.

Connectors on the board are linked to external devices such as hard disk drives, a keyboard, or floppy drives. In addition, the board has a number of jumpers that allow you to configure your system to suit your application.

If you have any doubts about the best hardware configuration for your application, contact your local distributor or sales representative before you make any changes.

The following tables list the function of each of the board's jumpers and connectors.

| Jumpers                                    |                                                                                                    |      |  |
|--------------------------------------------|----------------------------------------------------------------------------------------------------|------|--|
| Label                                      | Function                                                                                                    | Note |  |
| JCMOS1                                     | Clear CMOS Jumper                                                                                                    |      |  |
| JPSON1                                     | ATX/AT Mode Selection                                                                                                 |      |  |
| JCOMPWR1                                   | COM2 Ring-In/ +12V/ +5V Select                                                                                        |      |  |
| JLVDS_BKL1                                 | LCD Inverter Setting Connector                                                                                        |      |  |
| JMSATASW                                   | M-SATA/mini PCIe Selection                                                                                            |      |  |
| Connectors                                 |                                                                                                    |      |  |
|                                            |                                                                                                    |      |  |
| Label                                      | Function                                                                                                    | Note |  |
| Label<br>VGA1                              | Function<br>VGA Video Port                                                                                            | Note |  |
| Label<br>VGA1                              | FunctionVGA Video PortGigabit LAN (RJ-45) Connector                                                                   | Note |  |
| Label<br>VGA1<br>LAN1/2_USB12/34           | FunctionVGA Video PortGigabit LAN (RJ-45) ConnectorUSB 3.0 Connector x 4                                              | Note |  |
| Label<br>VGA1<br>LAN1/2_USB12/34           | FunctionVGA Video PortGigabit LAN (RJ-45) ConnectorUSB 3.0 Connector x 4Line-in port (Light blue)                     | Note |  |
| Label<br>VGA1<br>LAN1/2_USB12/34<br>AUDIO1 | FunctionVGA Video PortGigabit LAN (RJ-45) ConnectorUSB 3.0 Connector x 4Line-in port (Light blue)Line-out port (Lime) | Note |  |

| JLVDS1            | LVDS Connector                   |
|-------------------|----------------------------------|
| DP1               | Display Port                     |
| KBMS1             | PS/2 Keyboard & Mouse Connector  |
| ATXPWR1           | 20pin ATX Power Connector        |
| ATX12V1           | 12V ATX Power Connector          |
| COM1              | Serial Port 1 Connector (Support |
|                   | RS422/RS485)                     |
| COM2~4            | Serial Port 2~4 Connectors       |
| LPC1              | LPC Connector                    |
| F_PANEL           | Front Panel Connector            |
| CPU_FAN1          | CPU Fan Connector                |
| SYS_FAN1          | System Fan Connector             |
| JCASE1            | Chassis Intrusion Connector      |
| SATA1~4           | Serial ATA Connector             |
| USB56/78/910/1112 | Front USB Header                 |
| JBKL1             | Back Light Controller Connector  |
| FP_AUDIO1         | Front Panel Audio Connector      |
| JAMP1             | Amplifier Connector              |
| JDIO1             | Digital I/O Connector            |
| PCIEX16_1         | PCIe Connector                   |
| SODIMM_A1/B1      | DDR3 SODIMM Socket               |
| SPI1              | SPI Connector                    |
| HDMI1             | HDMI Port                        |

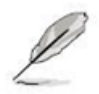

The on-screen message alerting you about headphones being connected to the computer. The Realtek audio software features an automatic jack sensing option to let you know when something has been inserted into an audio port.

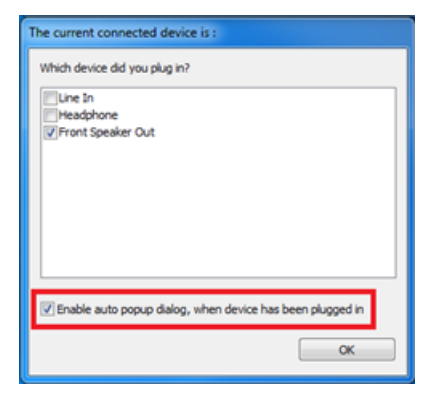

## 2.4 Central Processing Unit (CPU)

The motherboard comes with a surface mount LGA1150 socket designed for the Intel® Core™ i7/ i5/ i3 processor in the 1150-land package.

- Your boxed Intel<sup>®</sup> Core<sup>™</sup> i7/ i5/ i3 LGA1150 processor package should come with installation instructions for the CPU, fan and heatsink assembly. If the instructions in this section do not match the CPU documentation, follow the latter.
- Upon purchase of the motherboard, make sure that the PnP cap is on the socket and the socket pins are not bent. Contact your retailer immediately if the PnP cap is missing, or if you see any damage to the PnP cap/socket pins/motherboard components. Avalue will shoulder the cost of repair only if the damage is shipment/transit-related.
- Keep the cap after installing the motherboard. Avalue will process Return Merchandise Authorization (RMA) requests only if the motherboard comes with the cap on the LGA1150 socket.
- The product warranty does not cover damage to the socket pins resulting from incorrect CPU installation/removal, or misplacement/loss/incorrect removal of the PnP cap.
- Install the CPU fan and heatsink assembly before you install motherboard to the chassis.

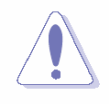

If you purchased a separate CPU heatsink and fan assembly, make sure that you have properly applied Thermal Interface Material to the CPU heatsink or CPU before you install the heatsink and fan assembly.

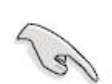

## 2.4.1 Installing the CPU

1. Locate the CPU socket on the motherboard.

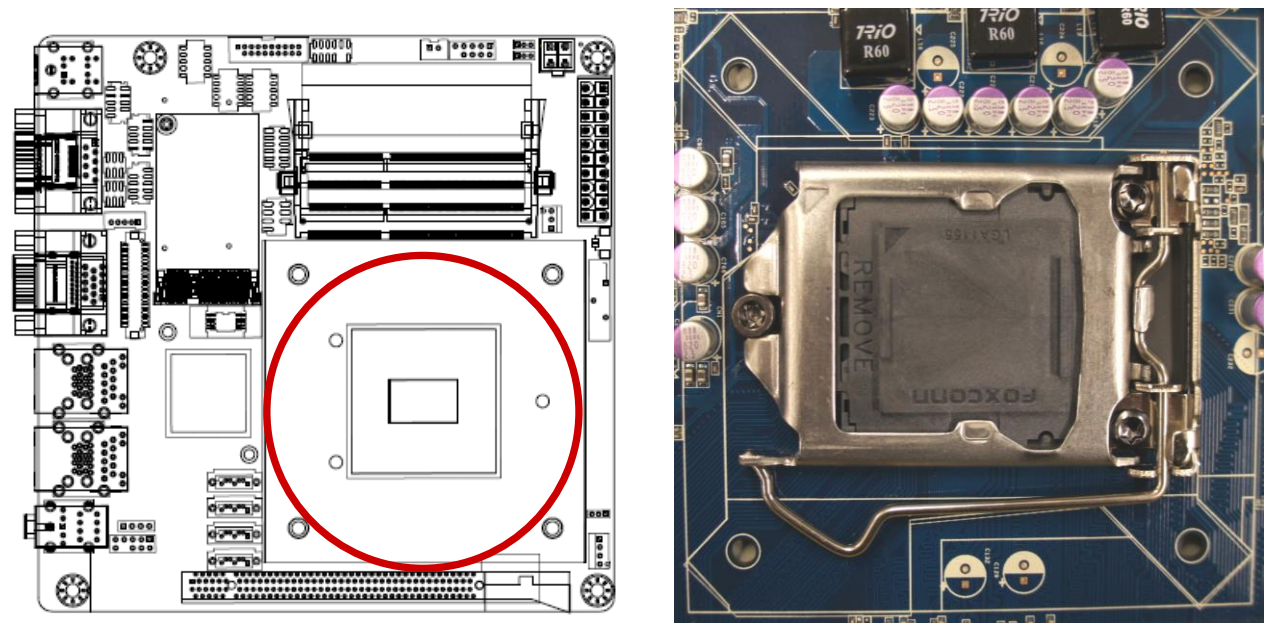

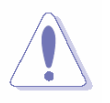

Before installing the CPU, make sure that the socket box is facing towards you and the load lever is on your left.

2. Press the load lever with your thumb (A), then move it to the left (B) until it is released from the retention tab.

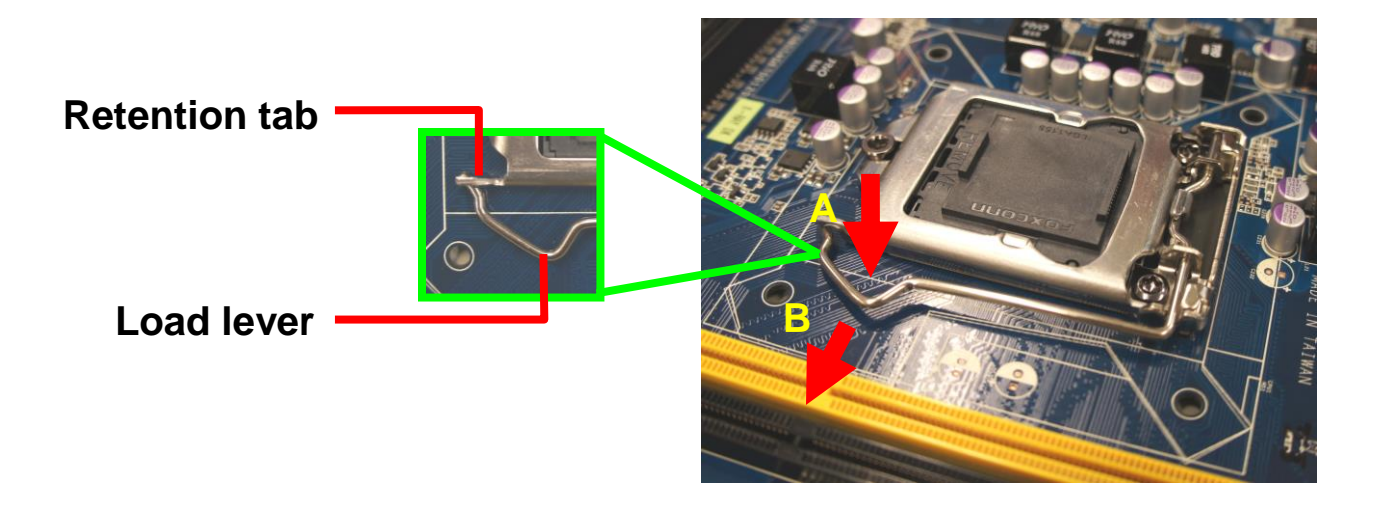

To prevent damage to the socket pins, do not remove the PnP cap unless you are installing a CPU.

3. Lift the Load lever with your thumb and forefinger to around 180° angle (A), then pull the PnP cap from the CPU socket to remove (B).

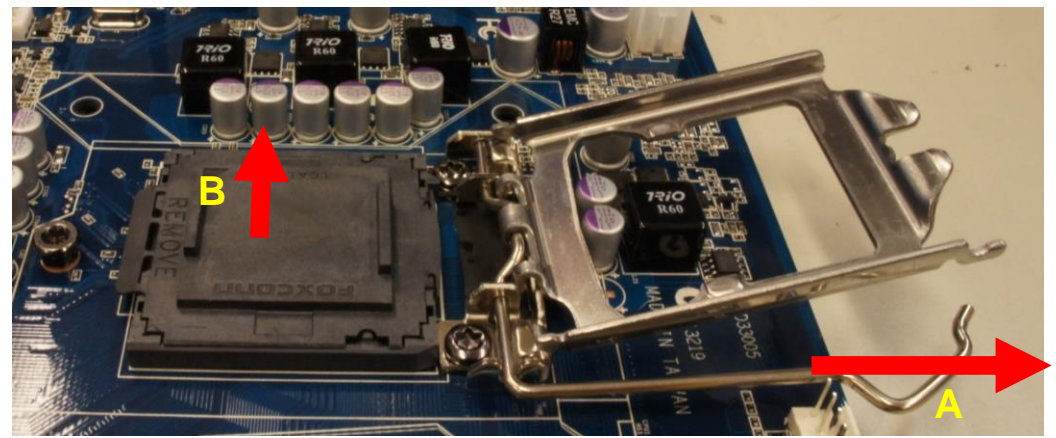

4. Position the CPU over the socket, making sure that the gold triangle is on the top-left corner of the socket then fit the socket alignment key into the CPU notch.

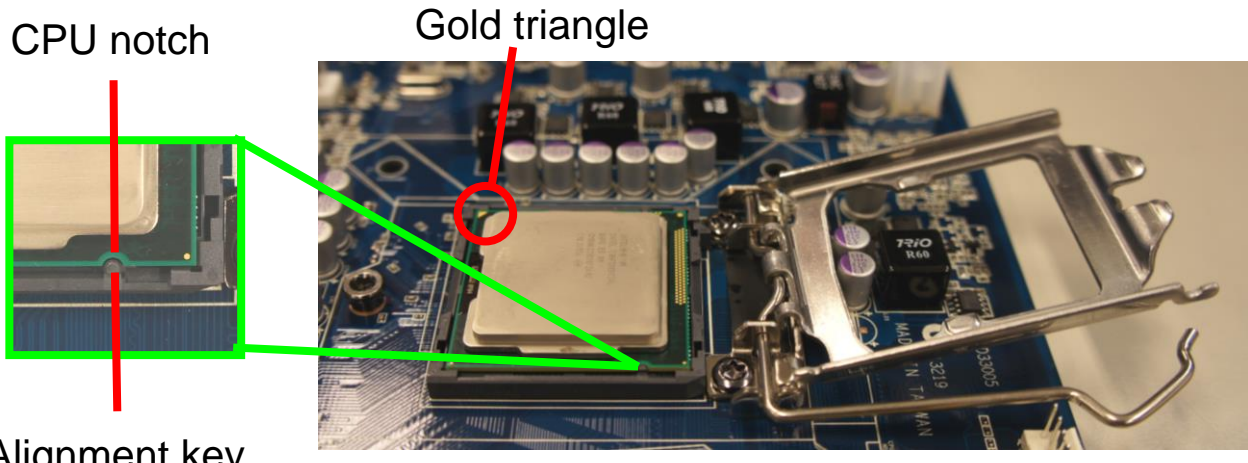

Alignment key

5. Pull back the load lever , then push the load lever (A) until it snaps into the retention tab.

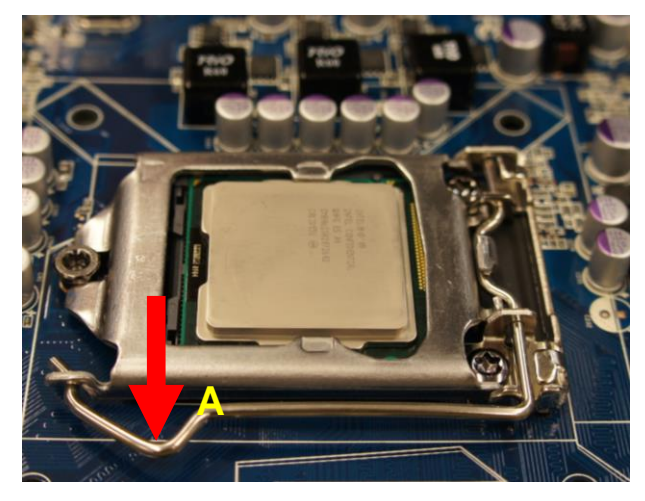

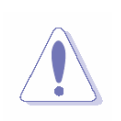

The CPU fits in only one correct orientation. DO NOT force the CPU into the socket to prevent bending the connectors on the socket and damaging the CPU!

## EMX-Q87R User's Manual 2.4.2 Installing the CPU Heatsink and Fan

Intel® Core<sup>™</sup> i7/ i5/ i3 LGA1150 processor requires a specially designed heatsink and fan assembly to ensure optimum thermal condition and performance.

- Install the motherboard to the chassis before you install the CPU fan and heatsink assembly.
- When you buy a boxed Intel<sup>®</sup> Core<sup>™</sup> i7/ i5/ i3 LGA1150 processor, the package includes the CPU fan and heatsink assembly. If you buy a CPU separately, make sure that you use only Intel<sup>®</sup> certified multi-directional heatsink and fan.
- Your Intel® Core<sup>™</sup> i7/ i5/ i3 LGA1150 processor LGA1150 heatsink and fan assembly comes in a push-pin design and requires no tool to install.

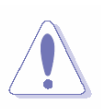

If you purchased a separate CPU heatsink and fan assembly, make sure that you have properly applied Thermal Interface Material to the CPU heatsink or CPU before you install the heatsink and fan assembly.

To install the CPU heatsink and fan:

1. Place the heatsink on top of the installed CPU, making sure that the four fasteners match the holes on the motherboard.

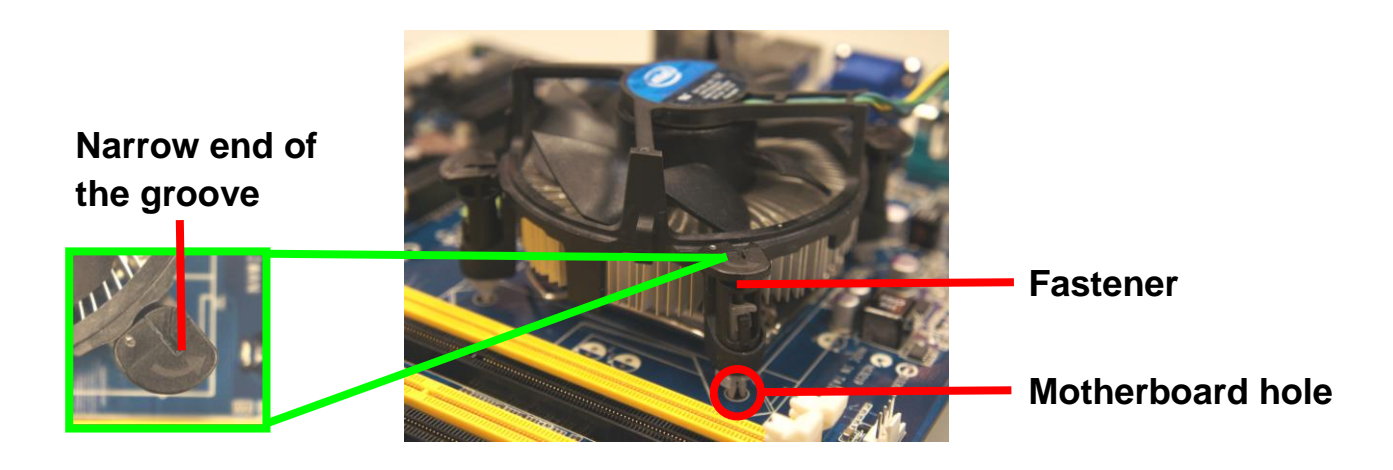

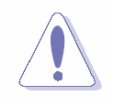

Orient the heatsink and fan assembly such that the CPU fan cable is closest to the CPU fan connector.

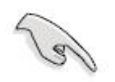

• Make sure each fastener is oriented as shown, with the narrow groove directed outward.

2. Push down two fasteners at a time in a diagonal sequence to secure the heatsink and fan assembly in place.

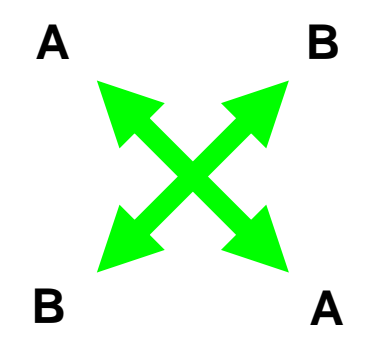

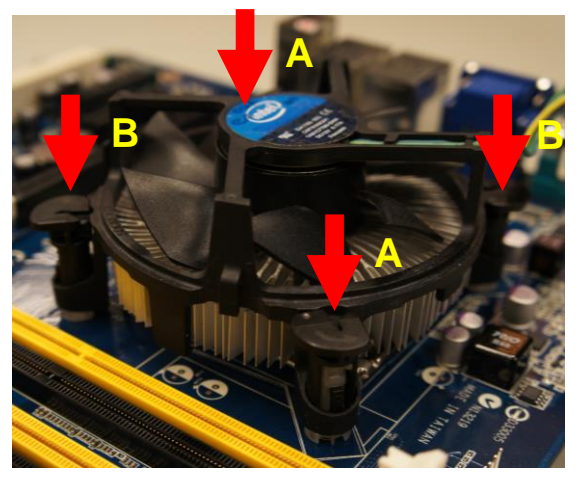

3. Connect the CPU fan cable to the connector on the motherboard labeled CPU\_FAN.

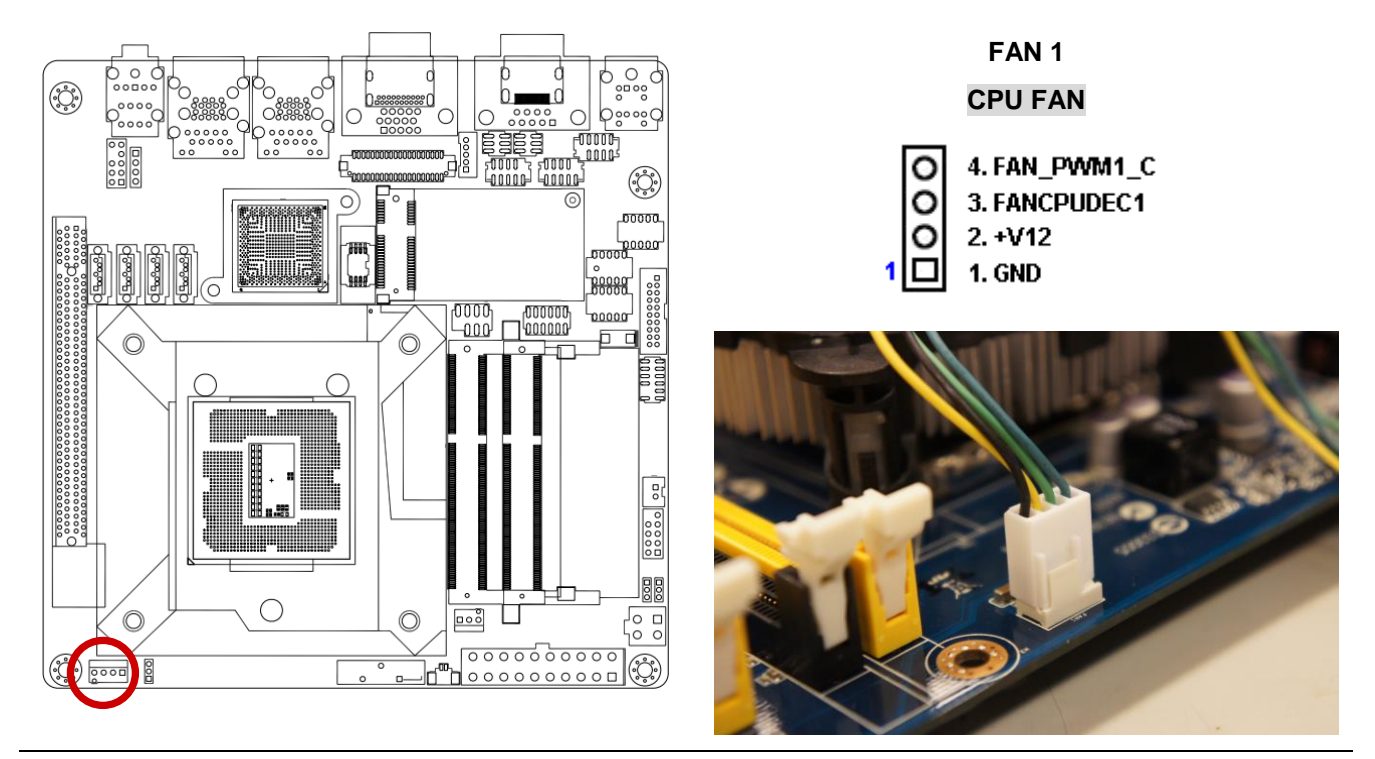

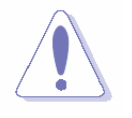

Do not forget to connect the fan cables to the fan connectors. Insufficient air flow inside the system may damage the motherboard components.

These are not jumpers! DO NOT place jumper caps on the fan connectors.

## 2.4.3 Uninstalling the CPU Heatsink and Fan

To uninstall the CPU heatsink and fan:

- 1. Disconnect the CPU fan cable from the connector on the motherboard.
- 2. Rotate each fastener counterclockwise

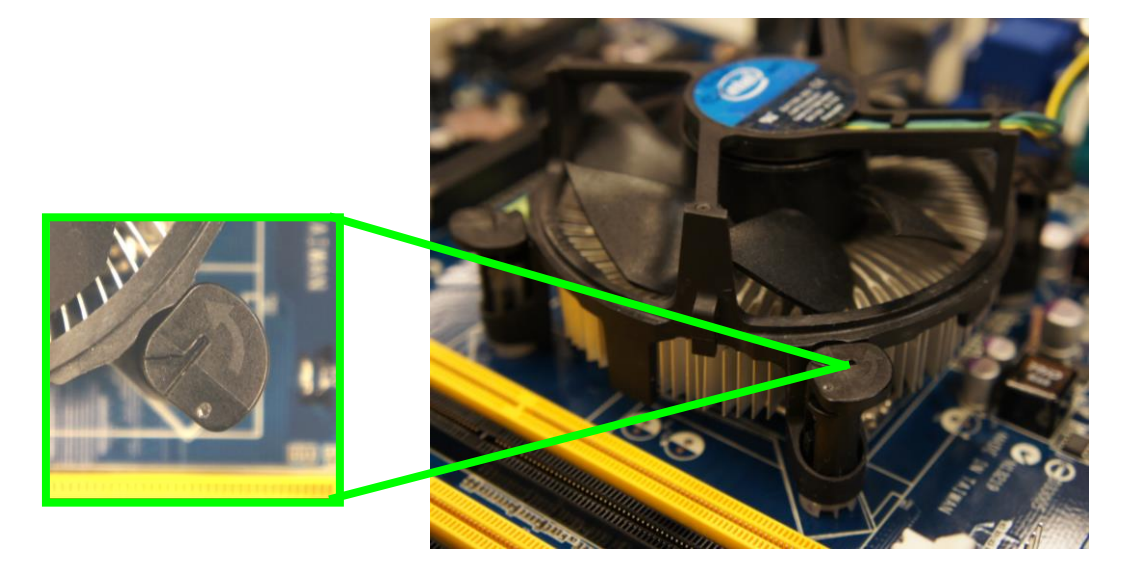

3. Pull up two fasteners at a time in a diagonal sequence to disengage the heatsink and fan assembly from the motherboard.

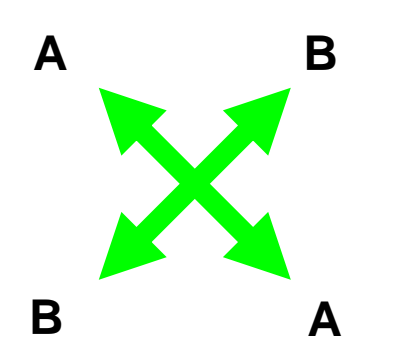

4. Carefully remove the heatsink and fan assembly from the motherboard.

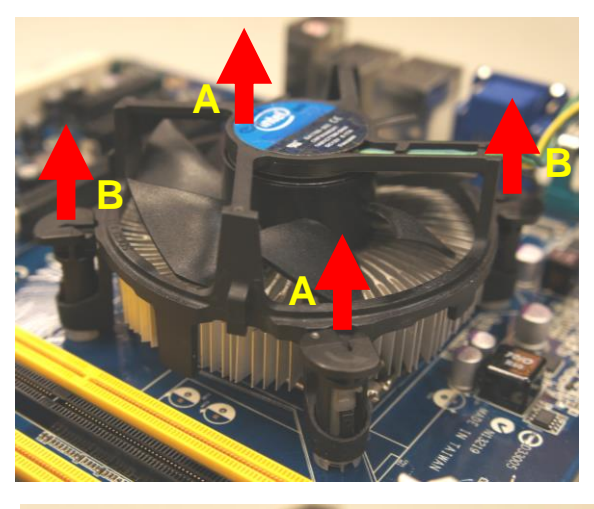

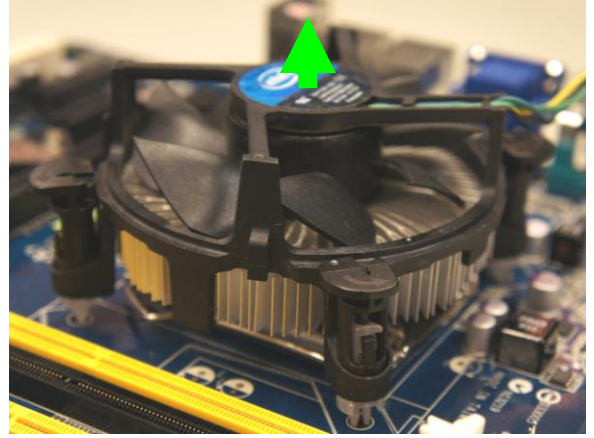

5. Rotate each fastener clockwise to ensure correct orientation when reinstalling.

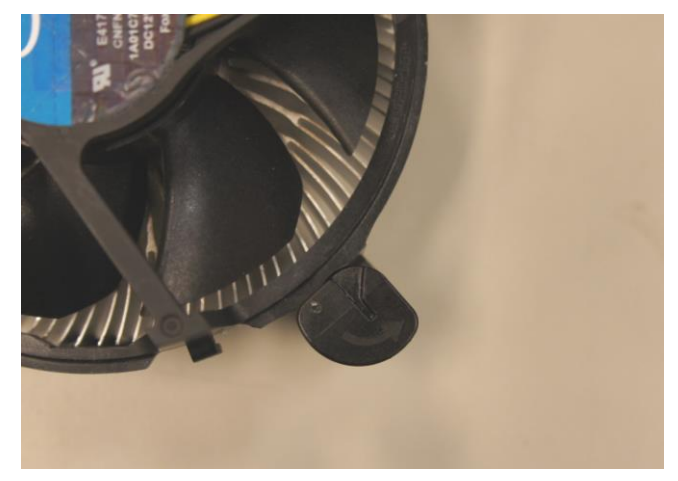

## 2.5 System Memory

### 2.5.1 Overview

The motherboard comes with two 204-pin Double Data Rate 3 (DDR3) Dual Inline Memory Modules (SODIMM) sockets.

A DDR3 module has the same physical dimensions as a DDR SODIMM but has a 204-pin footprint compared to the 240-pin DDR2 DIMM. DDR3 SODIMMs are notched differently to prevent installation on a DDR2 SODIMM socket. The following figure illustrates the location of the sockets:

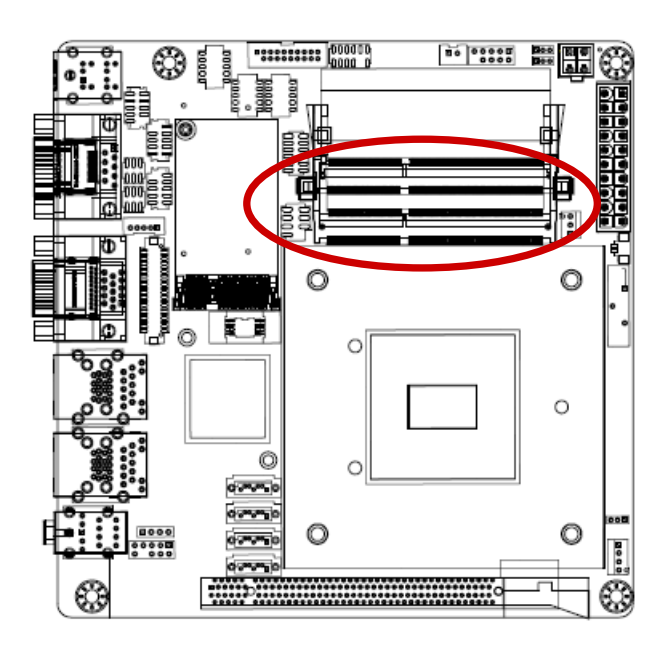

204-Pin DDR3 SODIMM sockets

| Channel   | Socket |
|-----------|--------|
| Channel A | DIMMA1 |
| Channel B | DIMMB1 |

## 2.5.2 Memory Configurations

You may install 2 GB, 4 GB, and 8 GB unbuffered ECC or non-ECC DDR3 SODIMMs into the SODIMM sockets using the memory configurations in this section.

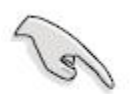

- IF you installed two 2GB memory modules, the system may detect less than 4GB of total memory because of address space allocation for other critical functions. This limitation applies to Windows XP 32-bit version operating system since it does not support PAE (Physical Address Extension) mode.
- For dual-channel configuration, the total size of memory module(s) installed per channel must be the same for better performance (DIMMA1 = DIMMB1).
- When using one DDR3 SODIMM module, install into DIMMB1 slot only.
- Always install SODIMMs with the same CAS latency. For optimum compatibility, it is recommended that you obtain memory modules from the same vendor.

## 2.5.3 Installing a DDR3 DIMM

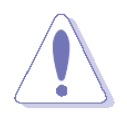

Make sure to unplug the power supply before adding or removing DIMMs or other system components. Failure to do so may cause severe damage to both the motherboard and the components.

- 1. Locate the SODIMM socket on the board.
- 2. Hold two edges of the SODIMM module carefully, and keep away of touching its connectors.
- 3. Align the notch key on the module with the rib on the slot.
- 4. Firmly press the modules into the socket which will automatically snap into the mounting notch. Do not force the SODIMM module in with extra force as the DIMM module only fits in one direction.

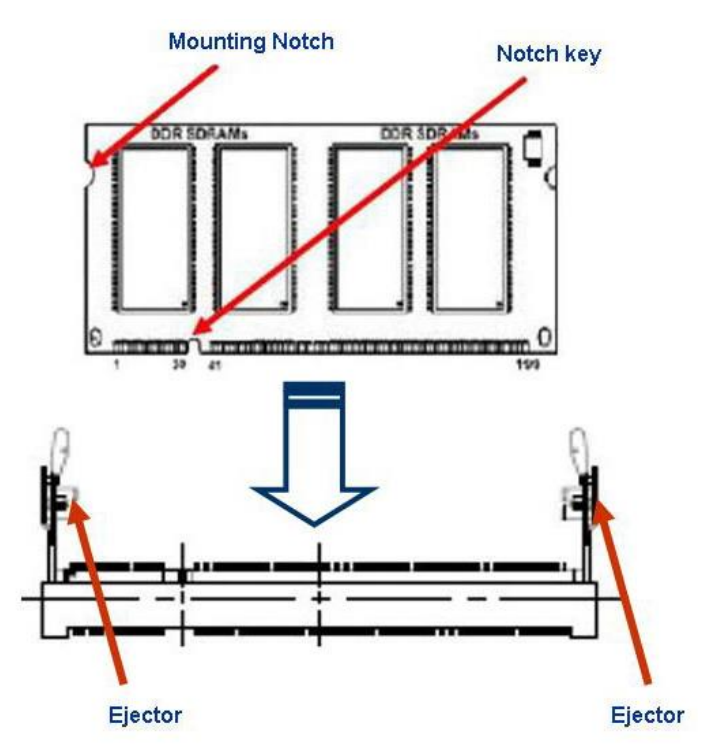

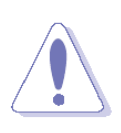

- A DDR3 SODIMM is keyed with a notch so that it fits in only one direction. DO NOT force a SODIMM into a socket to avoid damaging the DIMM.
- The DDR3 SODIMM sockets do not support DDR/DDR2 SODIMMs. DO NOT install DDR/DDR2 SODIMMs to the DDR3 SODIMM socket.

## 2.5.4 Removing a DDR3 SODIMM

1. Press the two ejector tabs on the slot outward simultaneously, and then pull out the DIMM module.

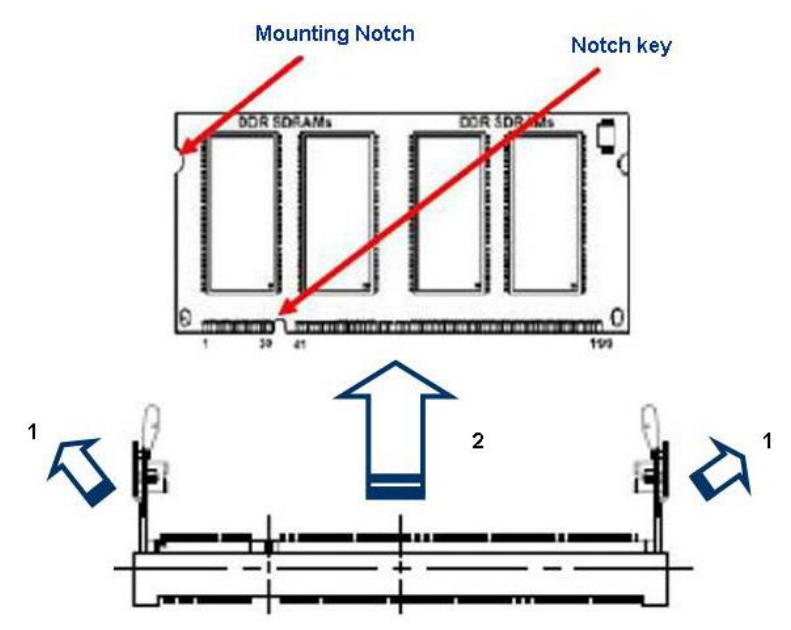

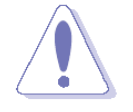

Support the DIMM lightly with your fingers when pressing the ejector tabs. The DIMM might get damaged when it flips out with extra force.

## 2.6 Expansion Card

In the future, you may need to install expansion cards. The following sub-sections describe the slots and the expansion cards that they support.

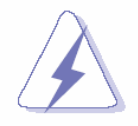

Make sure to unplug the power cord before adding or removing expansion cards. Failure to do so may cause you physical injury and damage motherboard components.

## 2.6.1 Installing an Expansion Card

- 1. Before installing the expansion card, read the documentation that came with it and make the necessary hardware settings for the card.
- 2. Remove the system unit cover (if your motherboard is already installed in a chassis).
- 3. Remove the bracket opposite the slot that you intend to use. Keep the screw for later use.
- 4. Align the card connector with the slot and press firmly until the card is completely seated on the slot.
- 5. Secure the card to the chassis with the screw you removed earlier.
- 6. Replace the system cover.

## 2.6.2 Configuring an Expansion Card

After installing the expansion card, configure it by adjusting the software settings.

- 1. Turn on the system and change the necessary BIOS settings, if any. See Chapter 2 for information on BIOS setup.
- 2. Assign an IRQ to the card if needed. Refer to the tables on the next page.
- 3. Install the software drivers for the expansion card.

#### 2.6.2.1 PCI Express x16 slot

This motherboard supports one PCI Express x16 slot that complies with the PCI Express specifications. The following figure shows a graphics card installed on the PCI Express x16 slot.

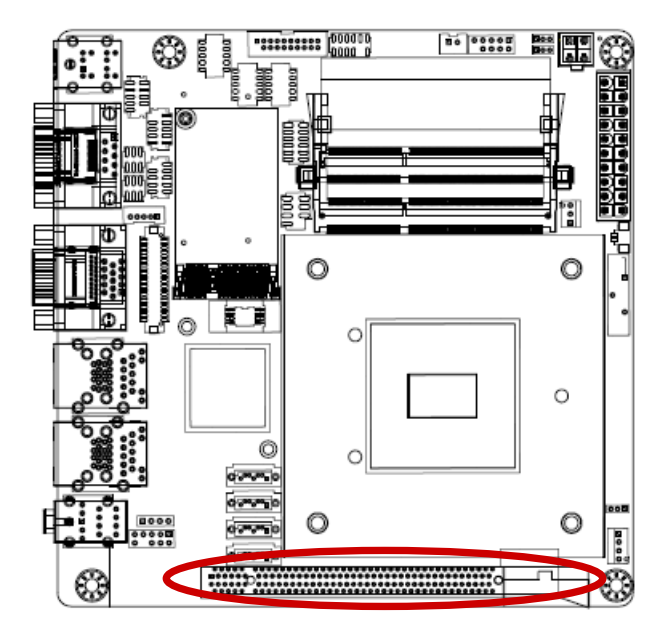

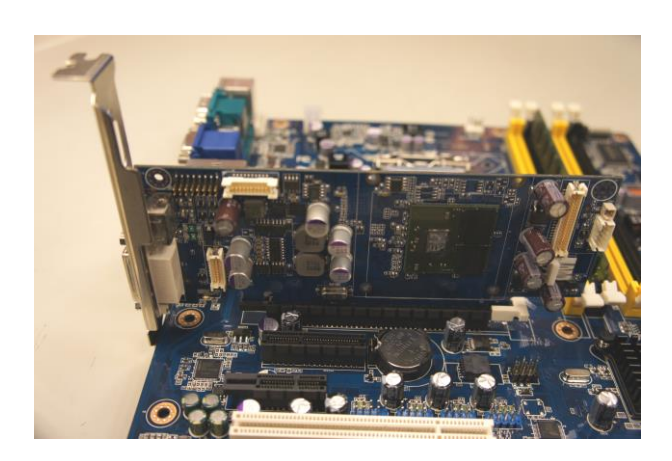

## 2.6.2.2 MiniPCI express slot

The miniPCIe express slot supports Mini cards for WiFi, Bluetooth, COM, USB modules, and other cards that comply with the mini Card Rev. 1.2 specifications. The figure below shows the type of full size SSD card that can be installed on a miniPCI express slot.

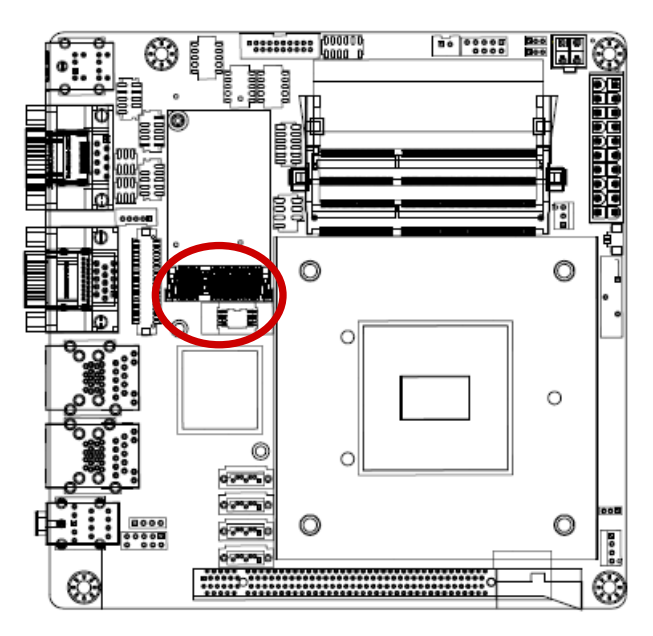

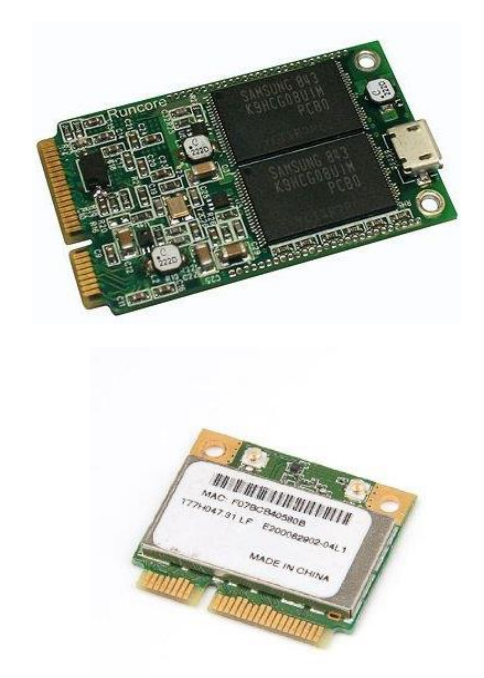

## 2.7 Setting Jumpers & Connectors

## 2.7.1 Clear CMOS Jumper (JCMOS1)

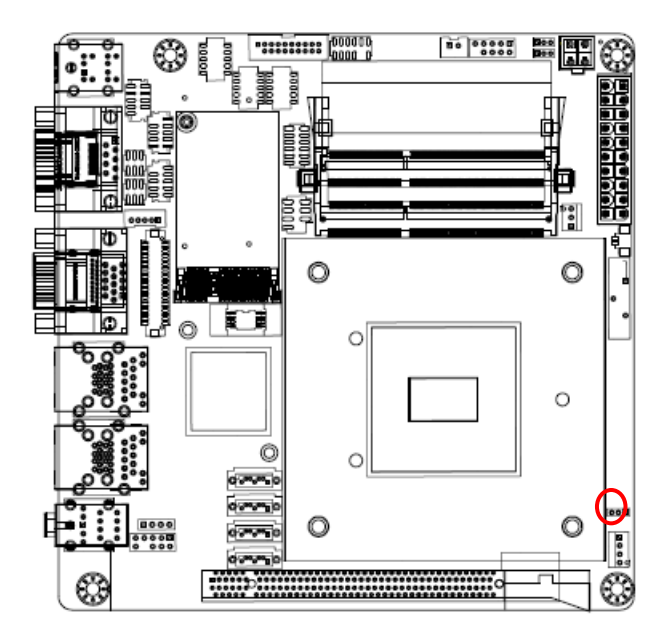

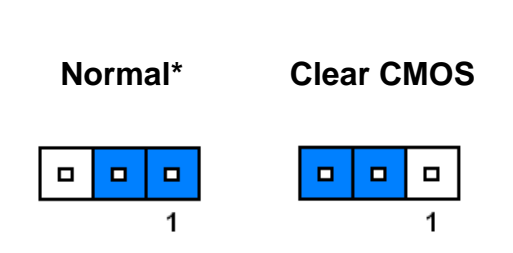

\*Default

## 2.7.2 ATX/AT Mode Selection (JPSON1)

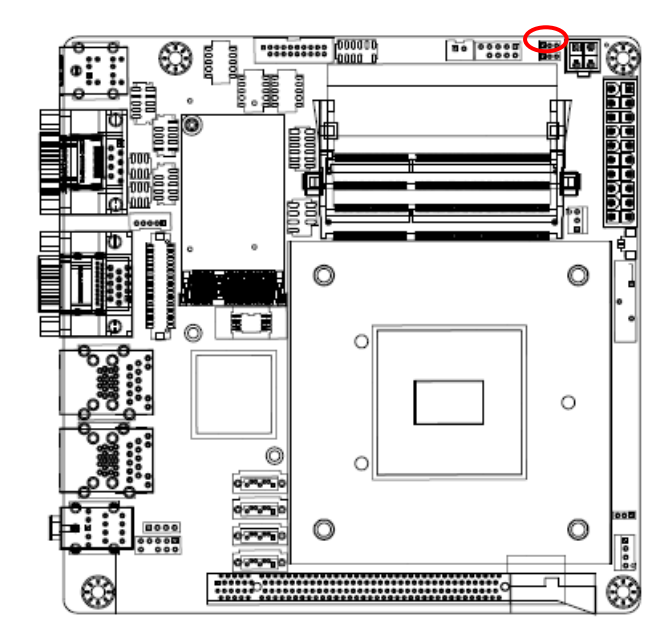

ATX MODE\* AT MODE 1 3 1 3 0 0 0 0

\*Default

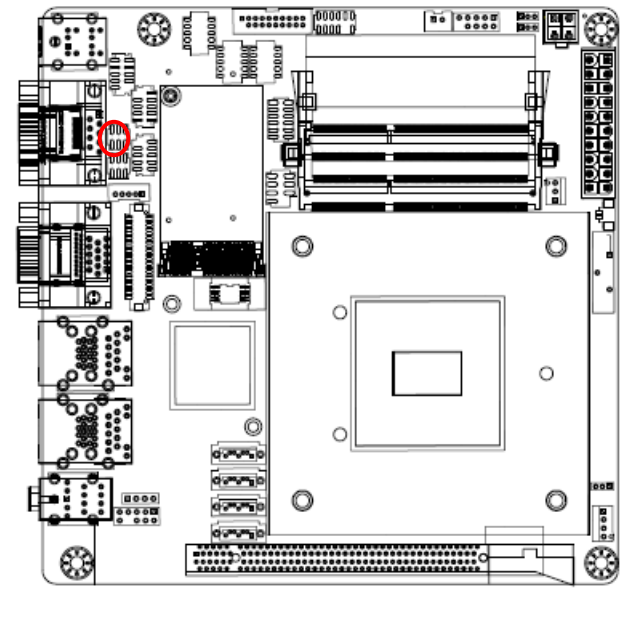

2.7.3 COM2 Ring-In/ +12V/ +5V Select (JCOMPWR1)

\* Default

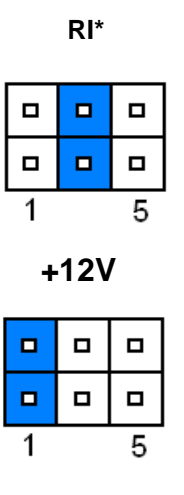

+5V

| 1 | 5 |
|---|---|

2.7.4 M-SATA/mini PCIe Selection (JMSATASW1)

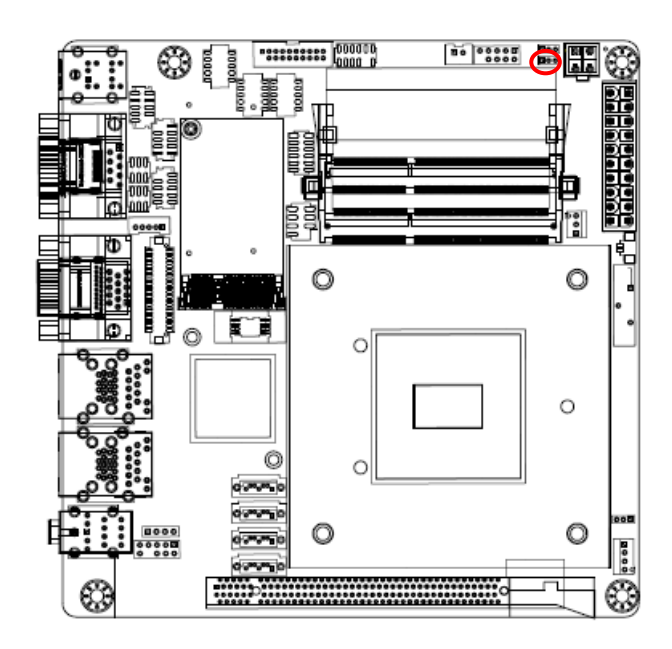

 Mini-PCle\*
 M-SATA

 1
 3

 1
 3

 0
 0

\*Default

## 2.7.5 LCD Inverter Setting Connector (JLVDS\_BKL1)

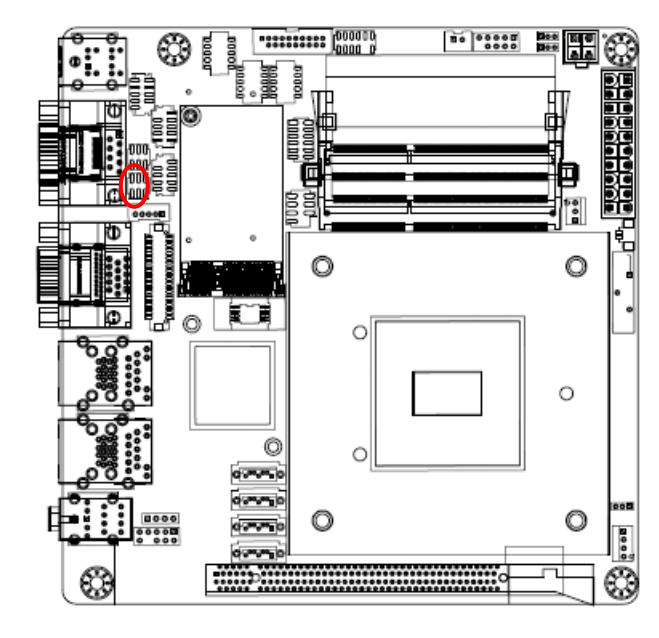

5V(Pin 1~3)\* Linear mode(Pin 2~4)\*

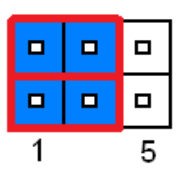

#### 3.3V(Pin 3~5)\* PWM mode(Pin 4~6)

| 1 | 5 |
|---|---|

#### \*Default

#### 2.7.6 Chassis Intrusion Connector (JCASE1)

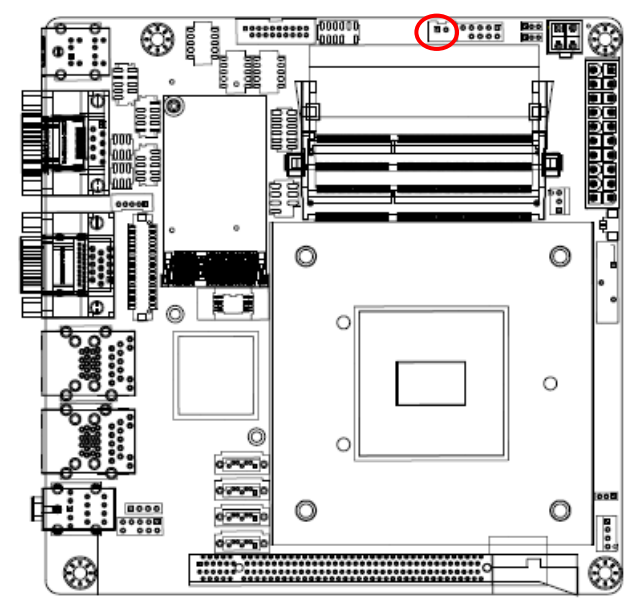

\* Default

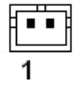

1. GND 2. Chassis Signal

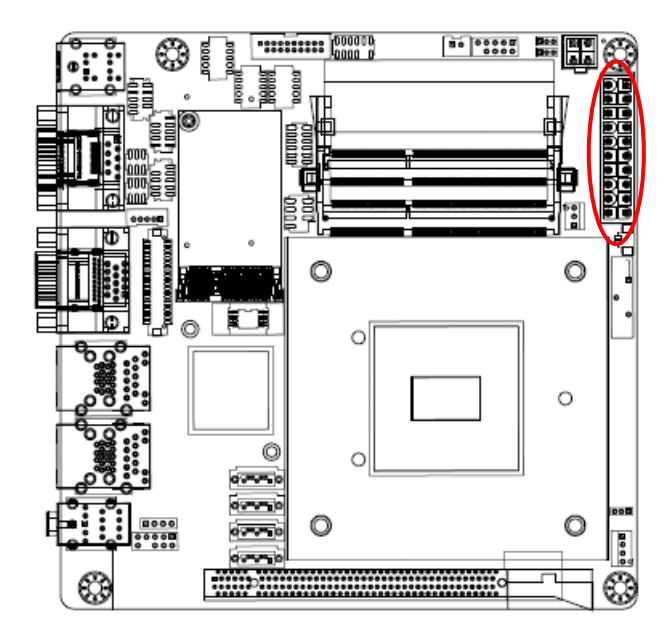

### 2.7.7 20pin ATX Power Connector (EATXPWR1)

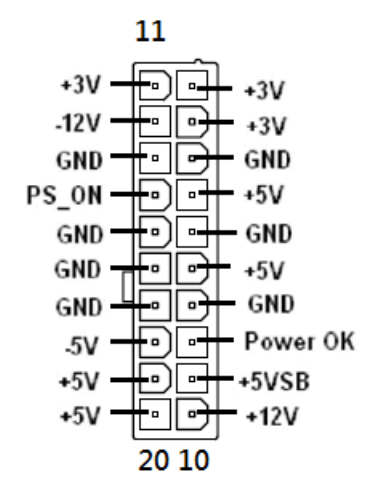

2.7.8 12V ATX Power Connector (ATX12V1)

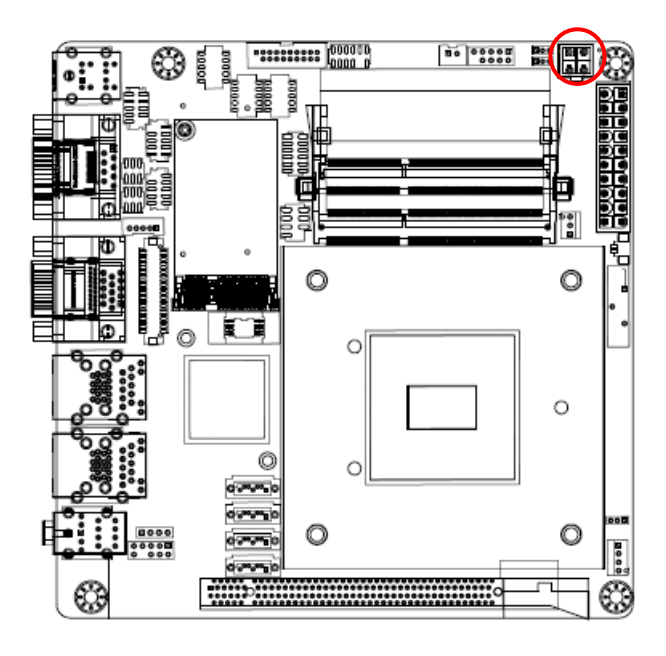

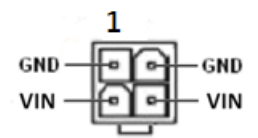

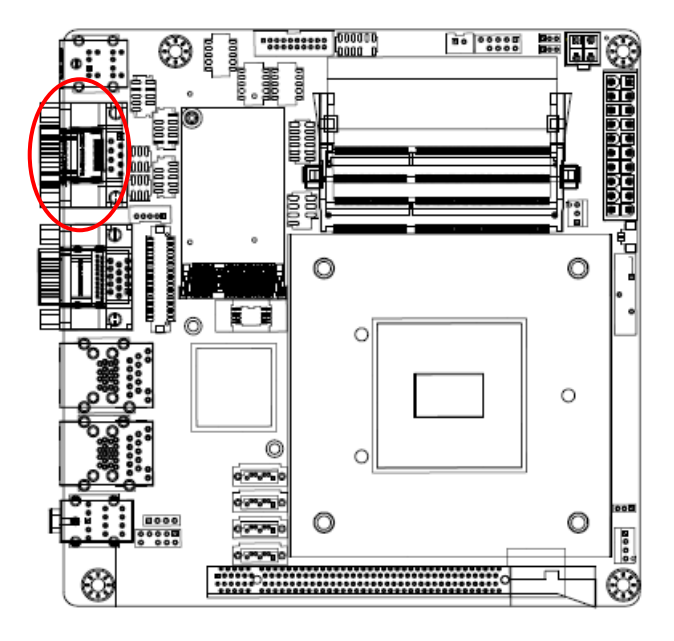

## 2.7.9 Serial Port 1 Connector (COM1)

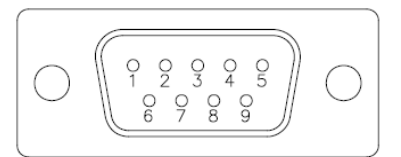

| 1. DCD | 2.RXD  |
|--------|--------|
| 3. TXD | 4. DTR |
| 5. GND | 6. DSR |
| 7. RTS | 8. CTS |
| 9. RI  |        |

#### In RS-232 Mode

| Signal | PIN | PIN | Signal |
|--------|-----|-----|--------|
| DCD    | 1   | 2   | RXD    |
| TXD    | 3   | 4   | DTR    |
| GND    | 5   | 6   | DSR    |
| RTS    | 7   | 8   | CTS    |
| RI     | 9   |     |        |

#### In RS-422 Mode

| Signal | PIN | PIN | Signal |
|--------|-----|-----|--------|
| TX-    | 1   | 2   | TX+    |
| RX+    | 3   | 4   | RX-    |
| GND    | 5   | 6   |        |
|        | 7   | 8   |        |
|        | 9   |     |        |

#### In RS-485 Mode

| Signal | PIN | PIN | Signal |
|--------|-----|-----|--------|
| TX-    | 1   | 2   | TX+    |
|        | 3   | 4   |        |
| GND    | 5   | 6   |        |
|        | 7   | 8   |        |
|        | 9   |     |        |

\* RS232/RS422/RS485 Mode Change by BIOS Setup BIOS Setup→Advanced→NCT6106D Super IO Configuration

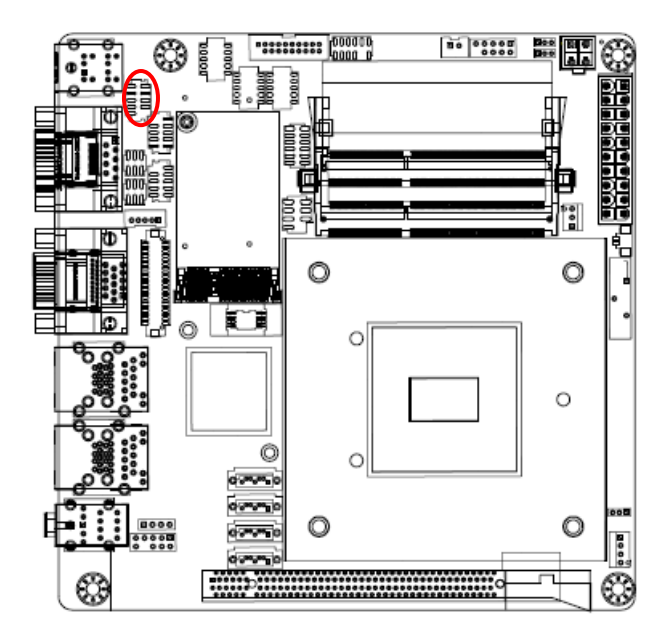

## 2.7.10 Serial Port 2 Connector (COM2)

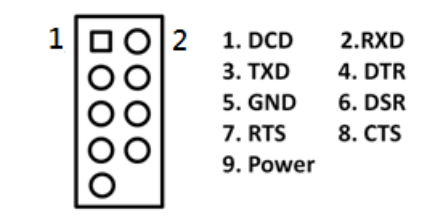

2.7.11 Serial Port 3~4 Connectors (COM3~4)

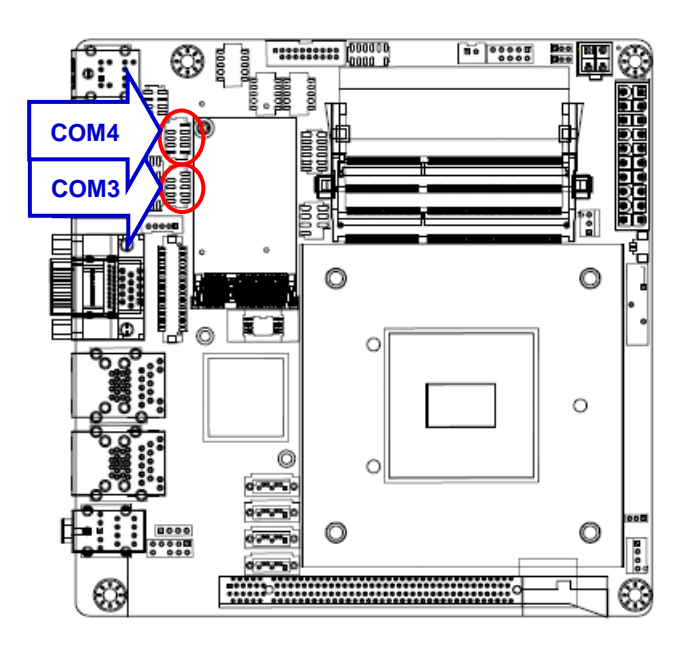

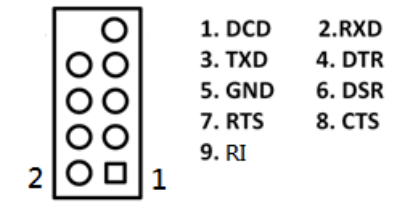

## EMX-Q87R User's Manual 2.7.12 LVDS Connector (JLVDS1)

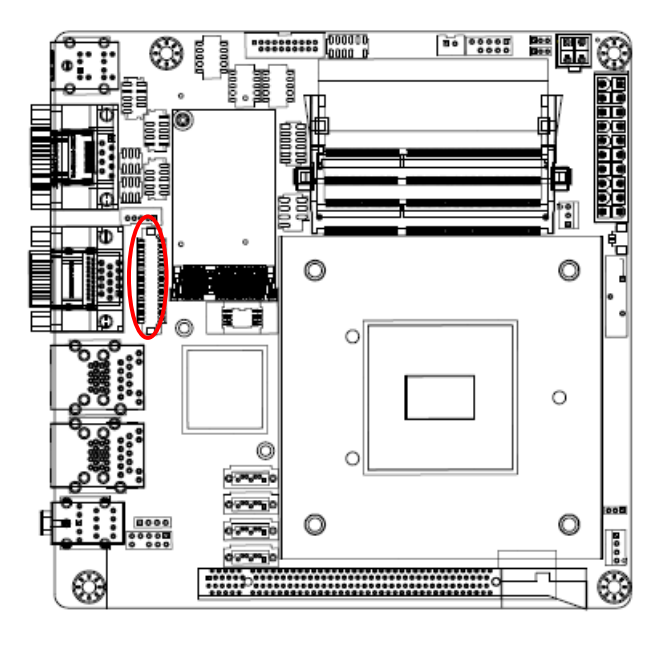

| 1. +3.3V       | 2. +5V         |
|----------------|----------------|
| 3. +3.3V       | 4. +5V         |
| 5. SC_DDC      | 6. SD_DDC      |
| 7. GND         | 8. GND         |
| 9. LVDS0_P1    | 10. LVDS0_P0   |
| 11. LVDS0_N1   | 12. LVDS0_N0   |
| 13. GND        | 14. GND        |
| 15. LVDS0_P3   | 16. LVDS0_P2   |
| 17. LVDS0_N3   | 18. LVDS0_N2   |
| 19. GND        | 20. GND        |
| 21. LVDS1_P1   | 22. LVDS1_P0   |
| 23. LVDS1_N1   | 24. LVDS1_N0   |
| 25. GND        | 26. GND        |
| 27. LVDS1_P3   | 28. LVDS1_P2   |
| 29. LVDS1_N3   | 30. LVDS1_N2   |
| 31. GND        | 32. GND        |
| 33. LVDS1_CLKP | 34. LVDS0_CLKP |
| 35. LVDS1_CLKN | 36. LVDS0_CLKN |
| 37. GND        | 38. GND        |
| 39. +12V       | 40. +12V       |

同時

## 2.7.13 Back Light Controller Connector (JBKL1)

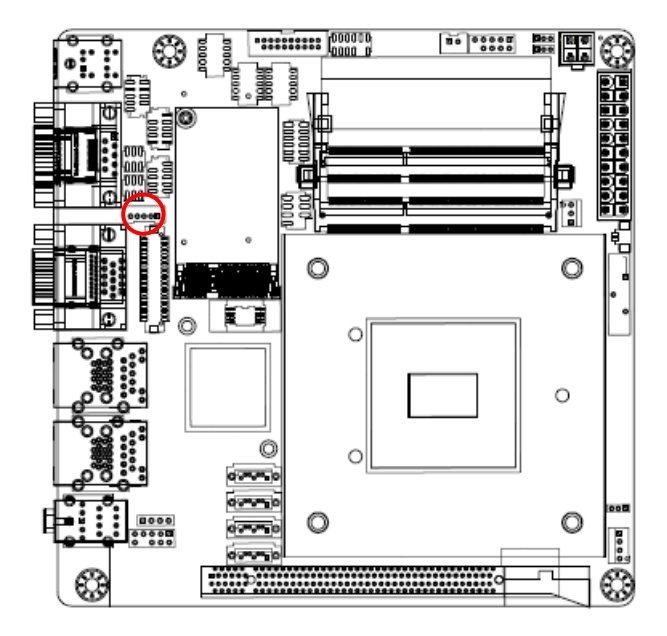

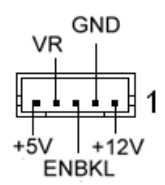
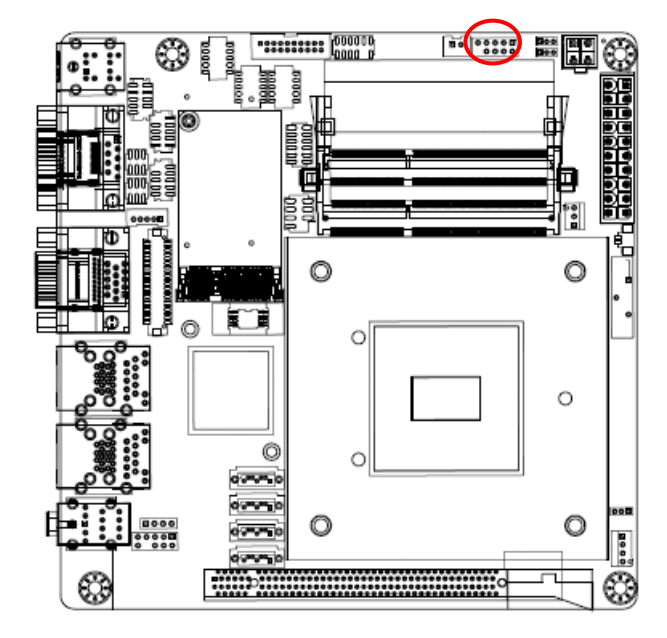

# 2.7.14 Front Panel Connector (F\_PANEL)

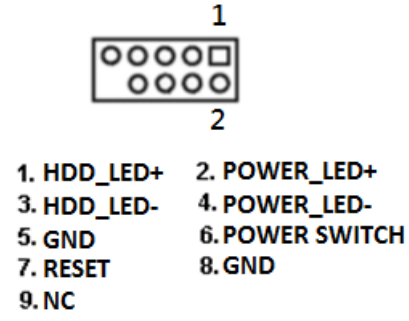

2.7.15 Fan Connectors (CPU\_FAN1, SYS\_FAN1)

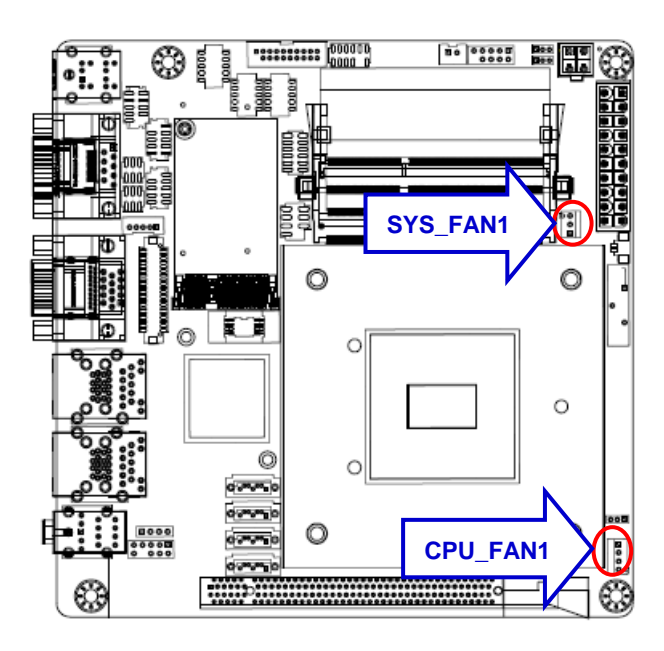

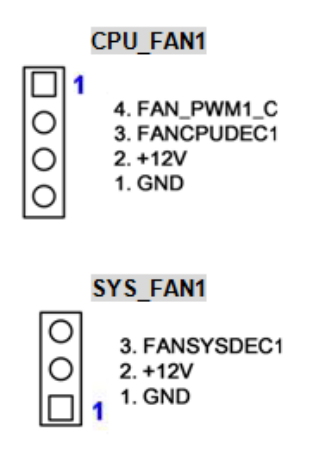

# 2.7.16 SATA Ports (SATA1~4)

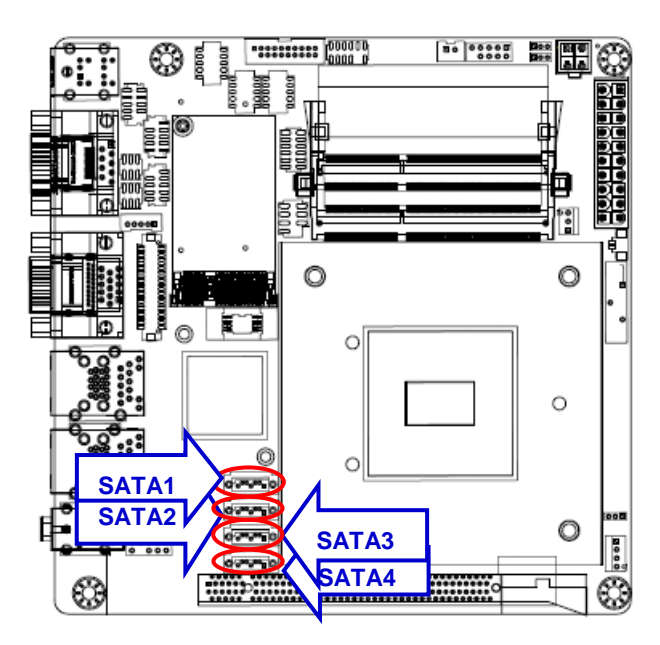

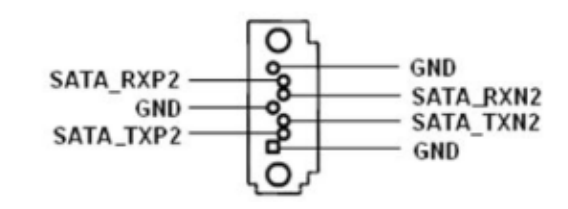

2.7.17 USB 3.0 Connector (USB1112)

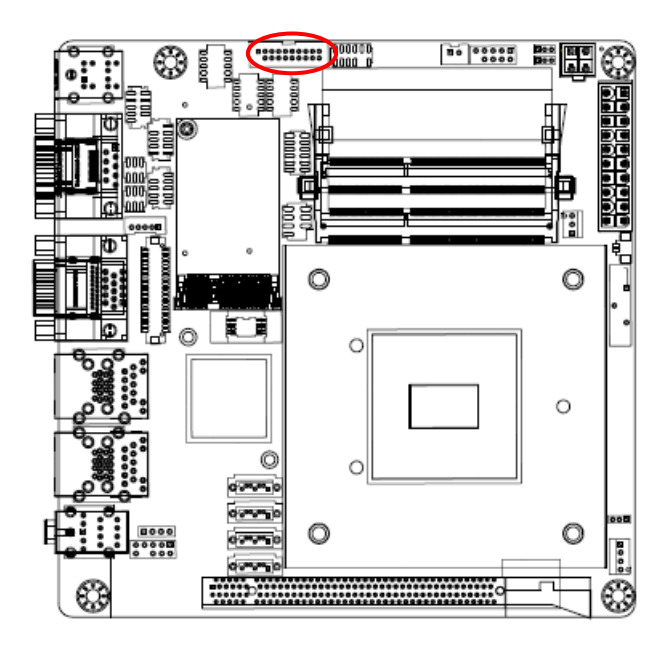

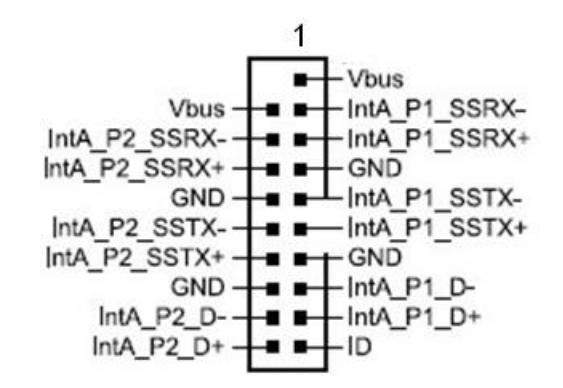

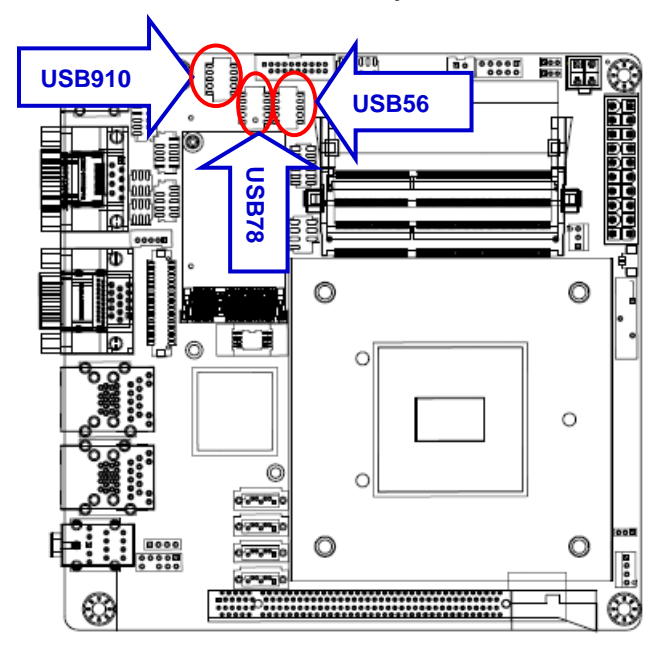

#### 2.7.18 Front USB Headers (USB56, USB78, USB910)

| 4          |    | 2 | 1 IISB+5V | 211SB+51/ |
|------------|----|---|-----------|-----------|
| - <b>'</b> |    | ~ | 0.000     | 2.030-34  |
|            | 00 |   | 3.0SB -   | 4. USB -  |
|            | 00 |   | 5.USB +   | 6.USB +   |
|            | 00 |   | 7.GND     | 8. GND    |
|            | 00 |   | 9. GND    | 10. GND   |

2.7.19 Front Panel Audio Connector (FP\_AUDIO1)

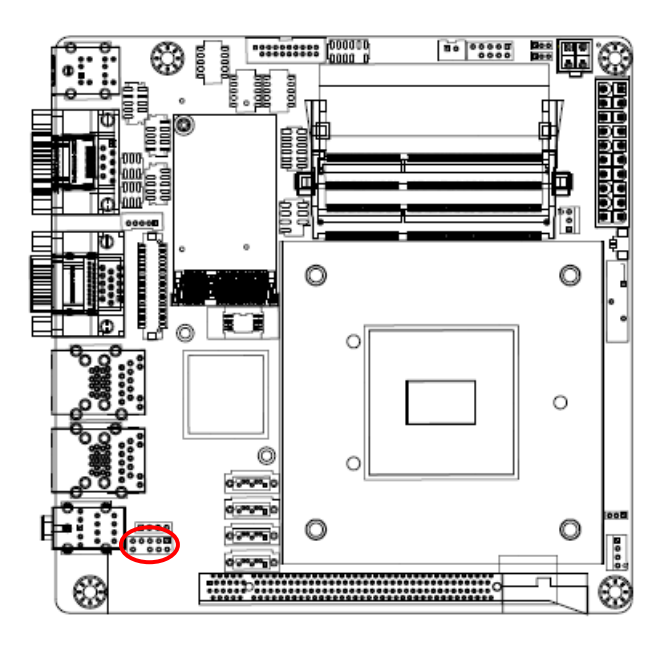

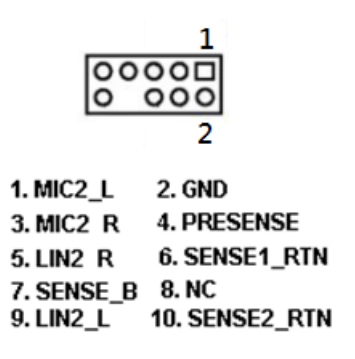

# EMX-Q87R User's Manual 2.7.20 Amplifier Connector (JAMP1)

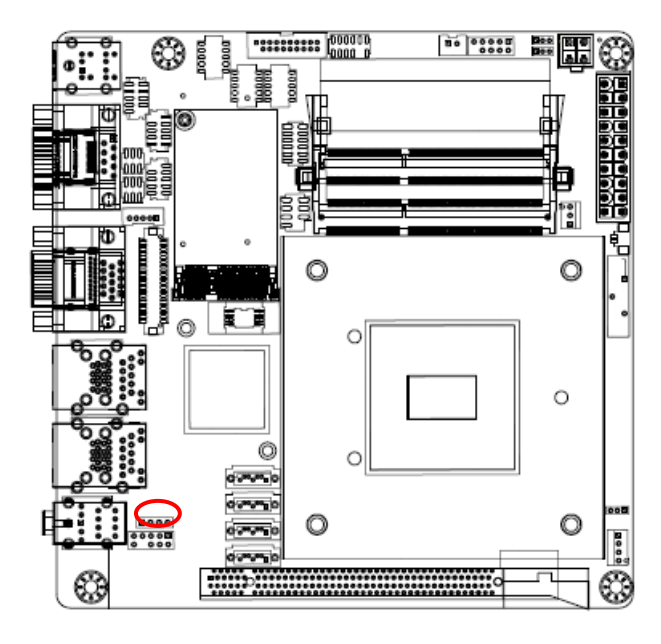

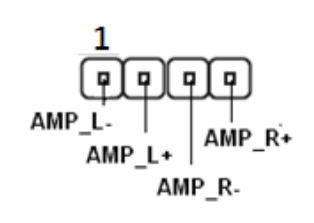

2.7.21 Digital I/O Connector (JDIO1)

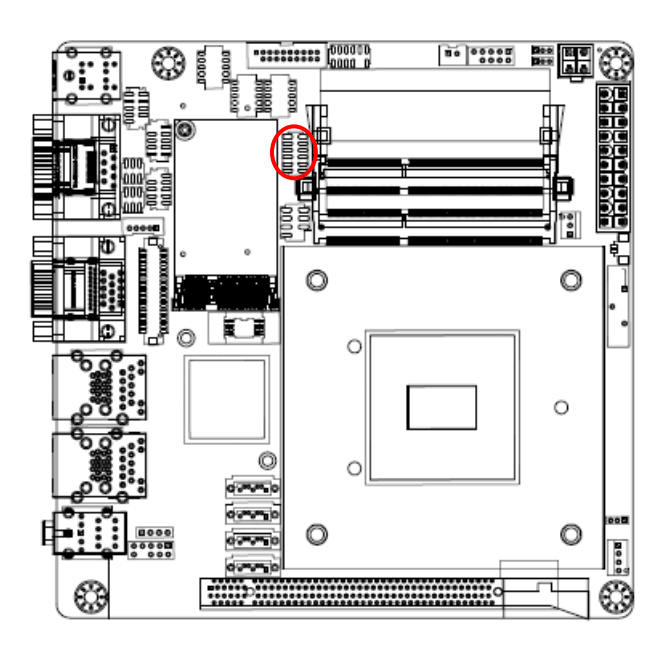

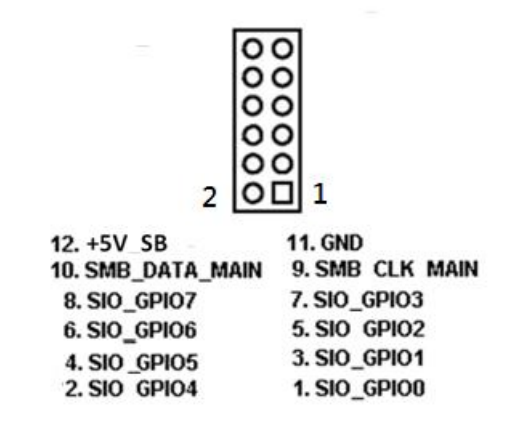

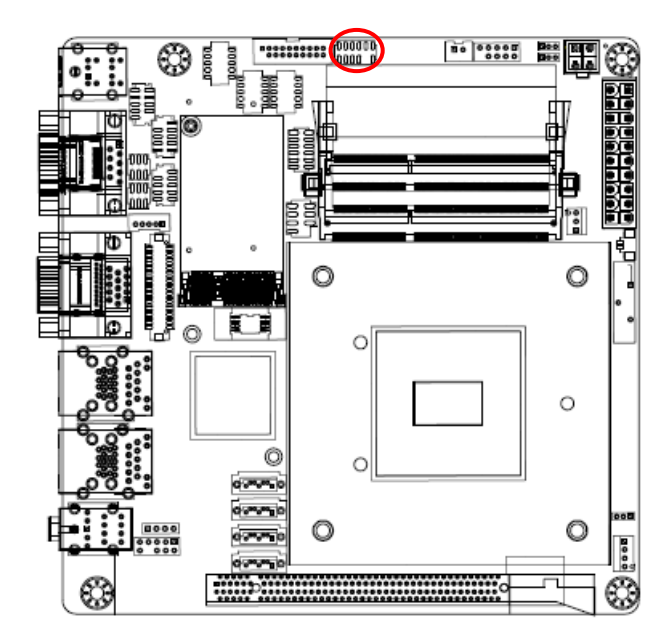

# 2.7.22 LPC Connector (JLPC1)

| 2             |             |  |
|---------------|-------------|--|
|               |             |  |
| 1             |             |  |
| 1.NC          | 2.+3.3V     |  |
| 3.LPC AD3     | 4.PRST SIO# |  |
| 5.LPC_AD1     | 6.LPC_AD2   |  |
| 7.LPC_FRAME#  | 8.LPC_AD0   |  |
| 9.            | 10.GND      |  |
| 11.CLK33M LPC | 12.GND      |  |

2.7.23 SPI Connector (SPI1)

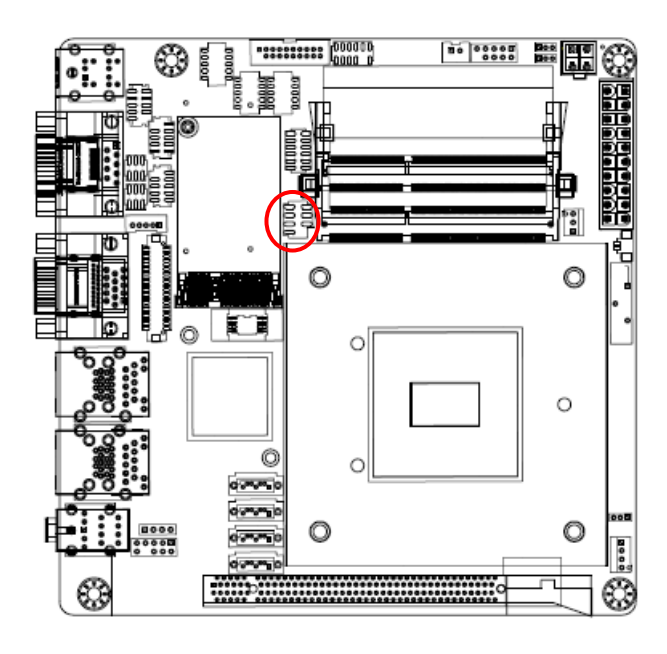

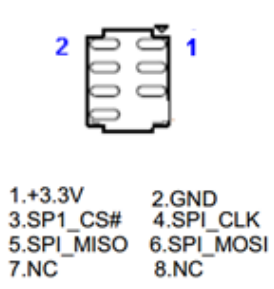

# 3. BIOS Setup

# **3.1 Introduction**

The BIOS setup program allows users to modify the basic system configuration. This chapter describes how to access the BIOS setup program and the configuration options that may be changed.

# 3.2 Starting Setup

The BIOS is immediately activated when you first power on the computer. The BIOS reads the system information contained in the NVRAM and begins checking the system and configuring it. When it finishes, the BIOS seeks an operating system on one of the disks and then launch and turn control over to the operating system.

While the BIOS is in control, the Setup program can be activated in one of the two ways: By pressing <Del> or <F2> key immediately after switching the system on, or By pressing the <Del> or <F2> key when the following message appears briefly at the left top of the screen during the POST (Power On Self Test).

#### Press <DEL> or <F2> to enter setup

If the message disappears before you respond and you still wish to enter Setup, restart the system to try again by turning it OFF then ON or pressing the "RESET" button on the system case. You may also restart by simultaneously pressing <Ctrl>, <Alt>, and <Delete> keys.

# 3.3 Using Setup

The keys in the legend bar allow you to navigate through the various setup menus

| Button    | Description                                                              |  |
|-----------|--------------------------------------------------------------------------|--|
| <b>←→</b> | Select Screen                                                            |  |
| ↑↓        | Select Item                                                              |  |
| + -       | Change Option / Field                                                    |  |
| Enter     | Select                                                                   |  |
| PGUP/HOME | Go to Top of Screen                                                      |  |
| PGDN/HOME | Go to Bottom of Screen                                                   |  |
| F1        | General help, only for Status Page Setup Menu and Option Page Setup Menu |  |
| F2        | Previous Values                                                          |  |
| F3        | Optimized defaults                                                       |  |
| F4        | Save & Exit Setup                                                        |  |
| ESC       | Exit                                                                     |  |

#### List Box

• This box appears only in the opening screen. The box displays an initial list of configurable items in the menu you selected.

# Sub-menu

- Note that a right pointer symbol indicates that you can display a sub-menu from this field. A sub-menu contains additional options for a field parameter. To display a sub-menu, move the highlight to the field and press <Enter>. The sub-menu appears. Use the legend keys to enter values and move from field to field within a sub-menu as you would within a menu. Use the <Esc> key to return to the main menu.
- Take some time to familiarize yourself with the legend keys and their corresponding functions. Practice navigating through the various menus and submenus. If you accidentally make unwanted changes to any of the fields, press <F3> to load the optimal default values. While moving around through the Setup program, note that explanations appear in the Item Specific Help window located to the right of each menu. This window displays the help text for the currently highlighted field.

# 3.4 BIOS Menu Screen

When you enter the BIOS, the following screen appears. The BIOS menu screen displays the items that allow you to make changes to the system configuration. To access the menu items, press the up/down/right/left arrow key on the keyboard until the desired item is highlighted, then press [Enter] to open the specific menu.

| Aptio Setup Utility<br>Main Advanced Chipset Boot S                                                                                                    | ) <mark>– Copyright (C) 2012 Americar</mark><br>Security Save & Exit                                                                                            | Megatrends, Inc.                                                                                                    |
|----------------------------------------------------------------------------------------------------|----------------------------------------------------------------------------------------------------|----------------------------------------------------------------------------------------------------|
| BIOS Information<br>BIOS Vendor<br>Core Version<br>Compliancy<br>Project Version<br>BIOS Version<br>Build Date and Time<br>System Language<br>System Date<br>System Time | American Megatrends<br>4.6.5.4<br>UEFI 2.3.1; PI 1.2<br>1AQQW 0.37 x64<br>MRQ87 V1.00 x64<br>01/15/2015 13:09:44<br>[English]<br>[Tue 01/01/2013]<br>[00:01:54] | Choose the system default<br>language                                                                                                    |
|                                                                                                    |                                                                                                    | <pre>++: Select Screen 1↓: Select Item Enter: Select +/-: Change Opt. F1: General Help F2: Previous Values F3: Optimized Defaults F4: Save &amp; Exit ESC: Exit</pre> |
| ۷ersion 2.15.1236.                                                                                                    | Copyright (C) 2012 American M                                                                                                    | legatrends, Inc.                                                                                                    |
| <b>↑↓→</b><br>Enter<br>+/-<br>ESC<br>F1<br>F2<br>F3<br>F4                                                                                                    | General Help<br>: Move<br>: Select<br>: Value<br>: Exit<br>: General Help<br>: Previous Values<br>: Optimized Defaults<br>: Save & Exit Setup                   | s                                                                                                    |
|                                                                                                    | OK                                                                                                    |                                                                                                    |
|                                                                                                    |                                                                                                    |                                                                                                    |
| 44 EMX-Q87R User's Manual                                                                                                    |                                                                                                    |                                                                                                    |

#### 3.4.1 Main Setup

This menu gives you an overview of the general system specifications. The BIOS automatically detects the items in this menu. Use this menu for basic system configurations, such as time, date etc.

| BIOS Information Ch<br>BIOS Vendor American Megatrends la                                                                                                    | choose the system default<br>anguage                                                                                                    |
|----------------------------------------------------------------------------------------------------|----------------------------------------------------------------------------------------------------|
| CompliancyUEFI 2.3.1; PI 1.2Project Version1AQQW 0.37 x64BIOS VersionMRQ87 V1.00 x64Build Date and Time01/15/2015 13:09:44System Language[English]System Date[Tue 01/01/2013]System Time[00:01:54] |                                                                                                    |
| ++<br>1<br>En<br>+/<br>F1<br>F2<br>F3<br>F4<br>ES                                                                                                    | <ul> <li>✦: Select Screen</li> <li>↓: Select Item</li> <li>inter: Select</li> <li>-/-: Change Opt.</li> <li>1: General Help</li> <li>2: Previous Values</li> <li>3: Optimized Defaults</li> <li>54: Save &amp; Exit</li> <li>55C: Exit</li> </ul> |

#### BIOS Information

Displays the auto-detected BIOS information.

#### • System Date

The date format is <Date>,<Month>,<Day>,<Year>.

#### • System Time

The time format is <Hour>,<Minute>,<Second>.

#### 3.4.2 Advanced BIOS Setup

Select the Advanced tab from the setup screen to enter the Advanced BIOS Setup screen. You can select any of the items in the left frame of the screen, such as Chipset configuration, to go to the sub menu for that item. You can display an Advanced BIOS Setup option by highlighting it using the <Arrow> keys. All Advanced BIOS Setup options are described in this section. The Advanced BIOS Setup screen is shown below. The sub menus are described on the following pages.

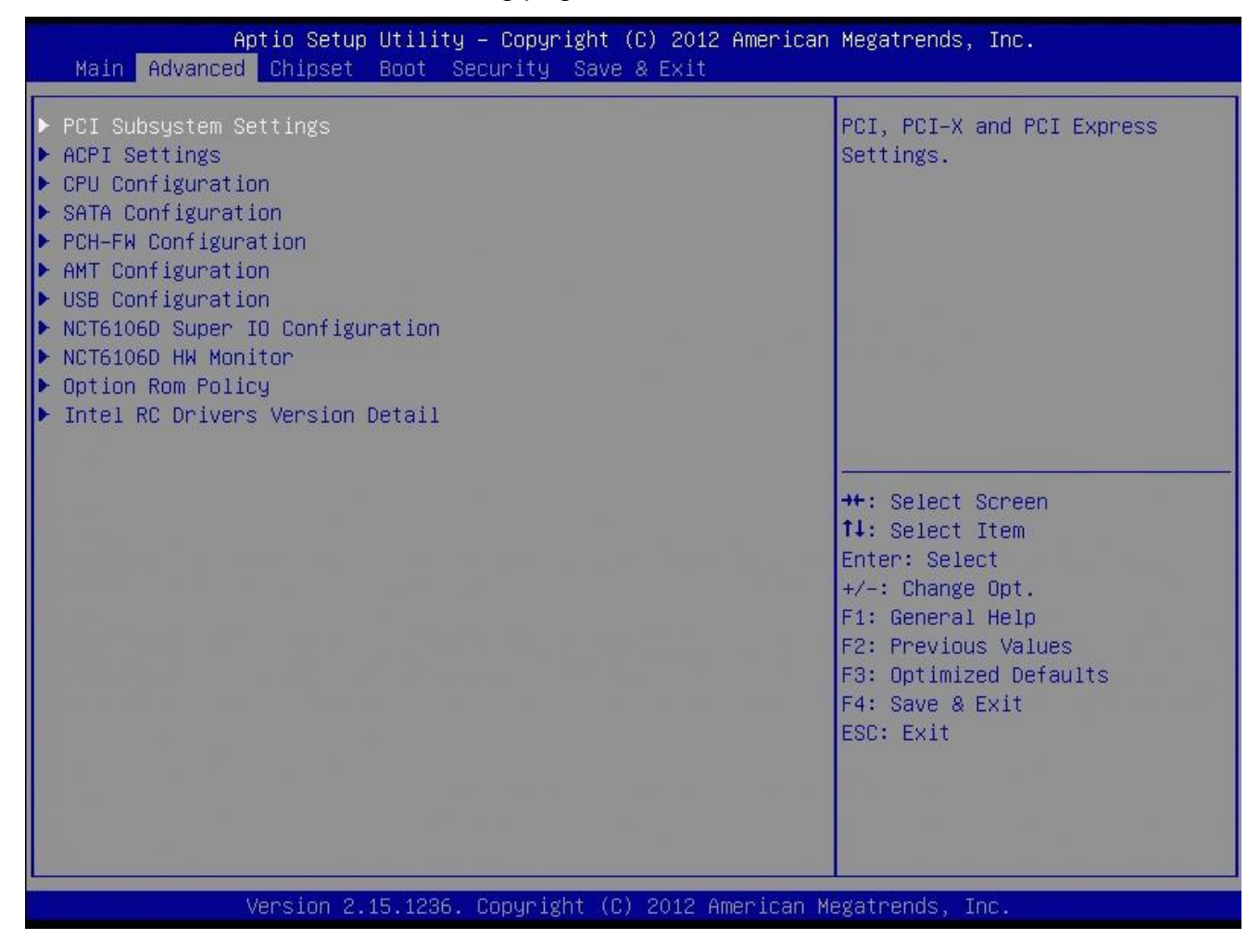

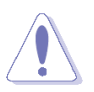

Take caution when changing the settings of the Advanced menu items. Incorrect field values can cause the system to malfunction.

#### 3.4.2.1 PCI Subsystem Setting

The PCI PnP menu items allow you to change the advanced settings for PCI/PnP devices.

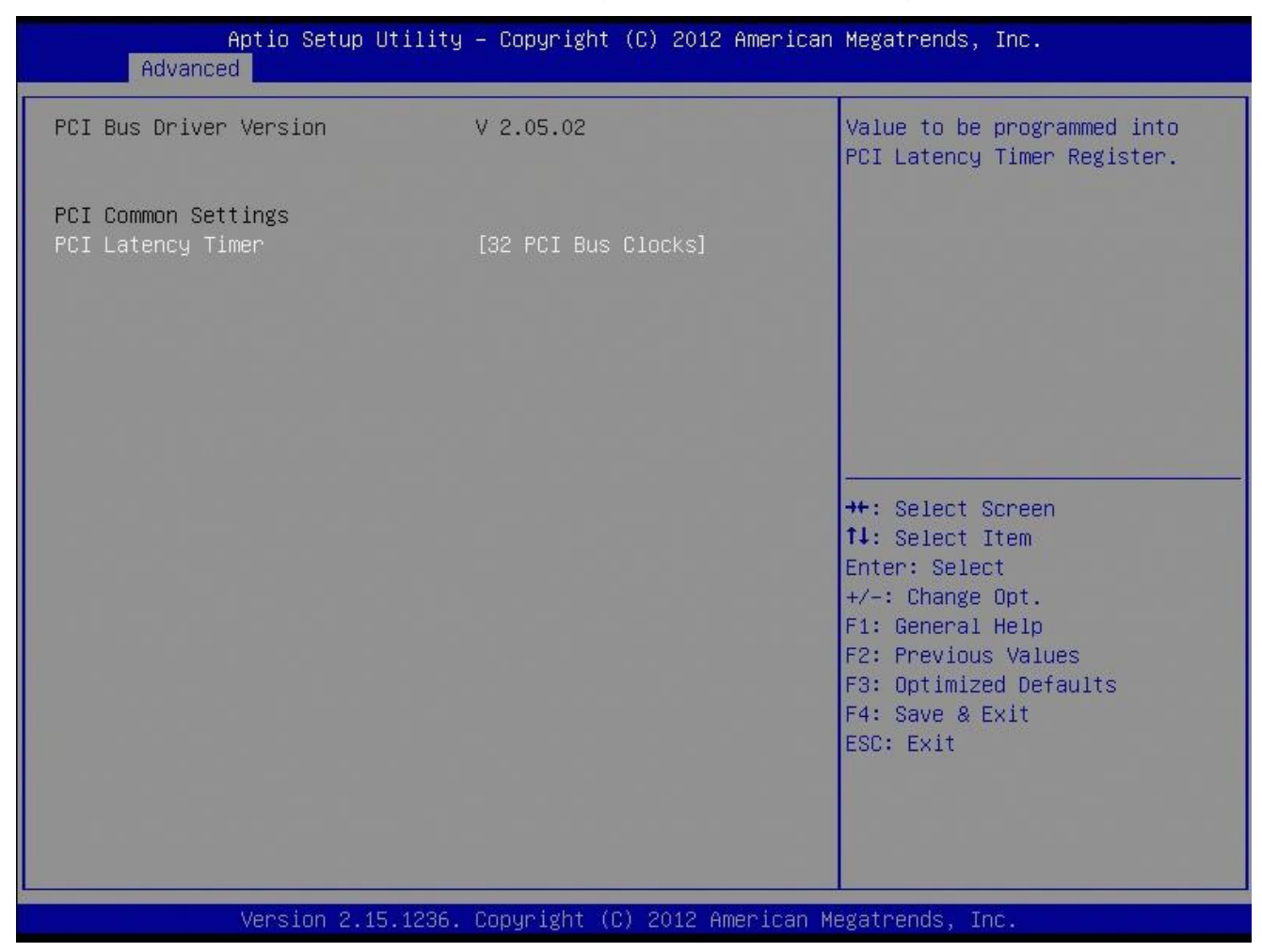

#### • PCI Bus Driver Version

Displays the information of PCI Bus Driver Version

#### • PCI Latency Timer [32 PCI Bus Clocks]

Configuration options: [32 PCI Bus Clocks] ~ [248 PCI Bus Clocks]

# EMX-Q87R User's Manual 3.4.2.2 ACPI Settings

| Aptio Setup Utility<br>Advanced                                                                                                | – Copyright (C) 2012 American                                       | Megatrends, Inc.                                                                                                    |
|----------------------------------------------------------------------------------------------------|---------------------------------------------------------------------|----------------------------------------------------------------------------------------------------|
| ACPI Settings                                                                                                    |                                                                     | Select ACPI sleep state the<br>system will enter when the<br>SUSPEND button is pressed.                                                                               |
| ACPI Sleep State                                                                                                    | [S3 only(Suspend to RAM)]                                           |                                                                                                    |
| ErP Function                                                                                                    | [Disabled]                                                          |                                                                                                    |
| Restore AC Power Loss<br>Wake Up By Ring<br>Resume On RTC Alarm<br>Wake on PCIE<br>S3 Video Repost<br>• WatchDog Configuration | [Power Off]<br>[Disabled]<br>[Disabled]<br>[Disabled]<br>[Disabled] | <pre>++: Select Screen f1: Select Item Enter: Select +/-: Change Opt. F1: General Help F2: Previous Values F3: Optimized Defaults F4: Save &amp; Exit ESC: Exit</pre> |
| Version 2, 15, 1236                                                                                                    | Converight (C) 2012 American M                                      | egatrends. Inc.                                                                                                    |

# • ACPI Sleep State [S3 only (Suspend to RAM)]

Select the highest ACPI sleep state the system will enter the SUSPEND button is press. Configuration options: [Suspend Disable] [S3 (suspend to RAM )]

# • Erp Function [Disabled]

Configuration options: [Disabled] [Enabled]

# • Restore AC Power Loss [Power Off]

Specify what state to go to when power is re-applied after a power failure(G3 state). Configuration options: [Power Off] [Power On] [Last state]

# • Wake Up By Ring [Disabled]

Configuration options: [Disabled] [Enabled]

# • Resume On RTC Alarm [Disabled]

Enable or disable system wake on alarm even. When enabled, system will wake upon the hr/min/sec specified. Configuration options: [Disabled] [Enabled]

# • Wake on PCIE [Disabled]

Configuration options: [Disabled] [Enabled]

# • S3 Video Repost [Disabled]

Allows you to determine whether to invoke VGA BIOS POST on S3/STR resume. Configuration options: [Disabled] [Enabled]

48 EMX-Q87R User's Manual

# 3.4.2.3 CPU configuration

| Aptio Setup Ut<br>Advanced   | ility – Copyright (C) 2012 | 2 American Megatrends, Inc.                            |
|------------------------------|----------------------------|--------------------------------------------------------|
| CPU Configuration            |                            | Number of cores to enable in<br>each processor package |
| Intel(R) Core(TM) i5-4670K C | PU @ 3.40GHz               |                                                        |
| CPU Signature                | 306c3                      |                                                        |
| Processor Family             | 6                          |                                                        |
| Microcode Patch              | 17                         |                                                        |
| FSB Speed                    | 100 MHz                    |                                                        |
| Max CPU Speed                | 3400 MHz                   |                                                        |
| Min CPU Speed                | 800 MHz                    |                                                        |
| CPU Speed                    | 3600 MHz                   |                                                        |
| Processor Cores              | 4                          |                                                        |
| Intel HT Technology          | Not Supported              |                                                        |
| Intel VT–x Technology        | Supported                  |                                                        |
| Intel SMX Technology         | Not Supported              | ++: Select Screen                                      |
| 64-bit                       | Supported                  | ↑↓: Select Item                                        |
| EIST Technology              | Supported                  | Enter: Select                                          |
| CPU C3 state                 | Supported                  | +/-: Change Opt.                                       |
| CPU C6 state                 | Supported                  | F1: General Help                                       |
| CPU C7 state                 | Supported                  | F2: Previous Values                                    |
|                              |                            | F3: Optimized Defaults                                 |
| L1 Data Cache                | 32 kB x 4                  | F4: Save & Exit                                        |
| L1 Code Cache                | 32 KB x 4                  | ESC: Exit                                              |
| L2 Cache                     | 256 KB × 4                 |                                                        |
| L3 Cache                     | 6144 kB                    |                                                        |
|                              |                            |                                                        |
|                              |                            |                                                        |
|                              |                            |                                                        |
| Version 2.15.                | 1236. Copyright (C) 2012 f | American Megatrends, Inc.                              |

# • CPU configuration

Displays the CPU information

| Aptio Setup Utility                                                                                                    | y – Copyright (C) 2012 America                                                                                | n Megatrends, Inc.                                                                                                    |
|----------------------------------------------------------------------------------------------------|----------------------------------------------------------------------------------------------------|----------------------------------------------------------------------------------------------------|
| Processor Cores<br>Intel HT Technology<br>Intel VT-x Technology<br>Intel SMX Technology<br>64-bit<br>EIST Technology<br>CPU C3 state<br>CPU C6 state<br>CPU C7 state   | 4<br>Not Supported<br>Supported<br>Supported<br>Supported<br>Supported<br>Supported<br>Supported<br>Supported | Package C State limit                                                                                                 |
| L1 Data Cache<br>L1 Code Cache<br>L2 Cache<br>L3 Cache<br>Active Processor Cores                                                                                       | 32 kB x 4<br>32 kB x 4<br>256 kB x 4<br>6144 kB                                                               | →+: Select Screen<br>↑↓: Select Item<br>Enter: Select                                                                 |
| Intel Virtualization Technology<br>EIST<br>Turbo Mode<br>CPU C states<br>Enhanced C1 state<br>CPU C3 Report<br>CPU C6 report<br>CPU C7 report<br>Package C State limit | [Enabled]<br>[Enabled]<br>[Enabled]<br>[Enabled]<br>[Enabled]<br>[Enabled]<br>[Enabled]<br>[CPU C7s]          | +/-: Change Opt.<br>F1: General Help<br>F2: Previous Values<br>F3: Optimized Defaults<br>F4: Save & Exit<br>ESC: Exit |
| CPU C6 report<br>CPU C7 report<br>Package C State limit                                                                                                    | [Enabled]<br>[CPU C7s]<br>[AUTO]                                                                              |                                                                                                    |

Version 2.15.1236. Copyright (C) 2012 American Megatrends, Inc.

# • Active Processor Cores [All]

Select the numbers of cores in each processor package.

Configuration options: [All] [1] [2] [3] [4] [5] [6] [7]

It depends on each CPU type.

# Intel Virtualization Technology [Enabled]

When enable, a VMM can utilize the additional hardware capabilities provided by Vanderpool Technology.

Configuration options: [Disabled] [Enabled]

• EIST [Enabled]

Enable or disable speed step.

Configuration options: [Disabled] [Enabled]

• Turbo Mode [Enabled]

Configuration options: [Disabled] [Enabled]

• CPU C States [Enabled]

Configuration options: [Disabled] [Enabled]

• Enhanced C1 States [Enabled]

Configuration options: [Disabled] [Enabled]

# • CPU C3 Report [Enabled]

Use this to enable or disable CPU C3 report to OS. Configuration options: [Disabled] [Enabled]

# • CPU C6 Report [Enabled]

Use this to enable or disable CPU C6 report to OS.

Configuration options: [Disabled] [Enabled]

# • CPU C7 Report [CPU C7s]

Use this to enable or disable CPU C7 report to OS. Configuration options: [Disabled] [CPU C7] [CPU C7s]

• Package C State limit [Auto]

# • Intel TXT(LT) Support [Enable]

Configuration options: [Disabled] [Enabled]

# 3.4.2.4 SATA Configuration

| Aptio<br>Advanced                                                                                  | Setup Utility – Copyright                          | (C) 2012 American  | Megatrends, Inc.                                                                                                    |
|----------------------------------------------------------------------------------------------------|----------------------------------------------------|--------------------|----------------------------------------------------------------------------------------------------|
| SATA Controller(s)<br>SATA Mode Selection                                                          | [Enabled]<br>[IDE]                                 |                    | Enable or disable SATA Device.                                                                                                    |
| Serial ATA Port 1<br>Serial ATA Port 2<br>Serial ATA Port 3<br>Serial ATA Port 4<br>mSATA<br>CFast | Empty<br>Empty<br>Empty<br>Empty<br>Empty<br>Empty |                    | <pre>++: Select Screen t1: Select Item Enter: Select +/-: Change Opt. F1: General Help F2: Previous Values F3: Optimized Defaults F4: Save &amp; Exit ESC: Exit</pre> |
|                                                                                                    |                                                    |                    |                                                                                                    |
| Versi                                                                                              | on 2.15.1236. Copyright (C                         | ;) 2012 American M | egatrends, inc.                                                                                                    |

# • Serial-ATA Controller(s) [Enabled]

Enabled/Disabled Serial-ATA Controller 0

Configuration options: [Disabled] [Enabled]

# • SATA Mode [IDE]

Support IDE, AHCI or RAID mode Configuration options: [IDE][AHCI][RAID]

# 3.4.2.5 PCH-FW Configuration

| Aptio Setup Utility<br>Advanced                                                                             | y – Copyright (C) 2012 American                        | Megatrends, Inc.                                                                                                    |
|----------------------------------------------------------------------------------------------------|--------------------------------------------------------|----------------------------------------------------------------------------------------------------|
| ME FW Version<br>ME Firmware Mode<br>ME Firmware Type<br>ME Firmware SKU<br>▶ Firmware Update Configuration | 9.0.31.1487<br>Normal Mode<br>Full Sku Firmware<br>5MB | Configure Management Engine<br>Technology Parameters                                                                                                    |
|                                                                                                    |                                                        | <pre>++: Select Screen f↓: Select Item Enter: Select +/-: Change Opt. F1: General Help F2: Previous Values F3: Optimized Defaults F4: Save &amp; Exit ESC: Exit</pre> |

Firmware Update Configuration

# • Me FW Image Re-Flash [Disabled]

Enable/Disable Me FW Image Re-Flash function

Configuration options: [Disabled][Enabled]

| Aptio Setu;<br>Advanced      | o Utility – Copyright (C) 20: | 12 American Megatrends, Inc.                                                                                                    |
|------------------------------|-------------------------------|----------------------------------------------------------------------------------------------------|
| Intel AMT<br>Un-Configure ME | [Enabled]<br>[Disabled]       | Enable/Disable Intel (R)<br>Active Management Technology<br>BIOS Extension.<br>Note : iAMT H/W is always<br>enabled.<br>This option just controls the<br>BIOS extension execution.<br>If enabled, this requires<br>additional firmware in the SPI<br>device |
|                              |                               | <pre> ++: Select Screen  14: Select Item Enter: Select +/-: Change Opt. F1: General Help F2: Previous Values F3: Optimized Defaults F4: Save &amp; Exit ESC: Exit</pre>                                                                                     |
| Version 2.                   | .15.1236. Copyright (C) 2012  | American Megatrends, Inc.                                                                                                    |

#### 3.4.2.6 AMT Configuration

# • Intel AMT [Enabled]

Configuration options: [Disabled] [Enabled]

# • Un-Configure ME [Disabled]

Configuration options: [Disabled] [Enabled]

# 3.4.2.7 USB Configuration

# **USB** Configuration Parameters

| Aptio Setup U                      | tility – Copyright (C) 201 | 2 American Megatrends, Inc.                              |
|------------------------------------|----------------------------|----------------------------------------------------------|
| USB Configuration                  |                            | Enables Legacy USB support.                              |
| USB Module Version                 | 8.10.28                    | support if no USB devices are                            |
| USB Devices:<br>1 Keyboard, 2 Hubs |                            | keep USB devices available<br>only for EFI applications. |
| Legacy USB Support                 | [Enabled]                  |                                                          |
|                                    |                            |                                                          |
|                                    |                            |                                                          |
|                                    |                            | ++: Select Screen<br>↑↓: Select Item                     |
|                                    |                            | Enter: Select<br>+/-: Change Opt.                        |
|                                    |                            | F1: General Help<br>F2: Previous Values                  |
|                                    |                            | F3: Optimized Defaults                                   |
|                                    |                            | ESC: Exit                                                |
|                                    |                            |                                                          |
|                                    |                            |                                                          |
| Version 2.15                       | .1236. Copyright (C) 2012  | American Megatrends, Inc.                                |

#### USB Device

Display how many devices are connected.

# • Legacy USB Support [Enabled]

Enables Legacy USB support. AUTO option disables legacy support if no USB devices are connected. Disabled option will keep USB devices available only for EFI applications. Configuration options: [Enabled] [Disabled][Auto]

#### 3.4.2.8 NCT6106D Super IO Configuration

System Super IO Chip Parameters.

| Aptio Setup Utility<br>Advanced                                                                                                    | – Copyright (C) 2012 American | Megatrends, Inc.                                                                                                    |
|----------------------------------------------------------------------------------------------------|-------------------------------|----------------------------------------------------------------------------------------------------|
| NCT6106D Super IO Configuration                                                                                                    |                               | Set Parameters of Serial Port                                                                                                    |
| NCT6106D Super IO Chip<br>Serial Port 1 Configuration<br>Serial Port 2 Configuration<br>Serial Port 3 Configuration<br>Serial Port 4 Configuration | NCT6106D                      |                                                                                                    |
| RS232/422/485 Selection<br>Chassis Opened Warning                                                                                                  | [RS232]<br>[Disabled]         |                                                                                                    |
| GPIO Group Control                                                                                                    | [Disabled]                    |                                                                                                    |
|                                                                                                    |                               | <pre>++: Select Screen f↓: Select Item Enter: Select +/-: Change Opt. F1: General Help F2: Previous Values F3: Optimized Defaults F4: Save &amp; Exit ESC: Exit</pre> |
| Version 2.15.1236.                                                                                                    | Copyright (C) 2012 American M | egatrends, Inc.                                                                                                    |

# Super IO Configuration Super IO Chip [NCT6106D]

• RS232/422/485 Selection [RS232]

Configuration options: [RS232][RS422 HALF DUPLEX][RS485/RS422 FULL DUPLEX]

• Chassis Opened Warning [Disabled]

Configuration options: [Enabled] [Disabled]

#### • GPIO Group Control [Disabled]

Configuration options: [Enabled] [Disabled]

#### 3.4.2.8.1 Serial Port 1 configuration

#### Set Parameters of Serial Port 1

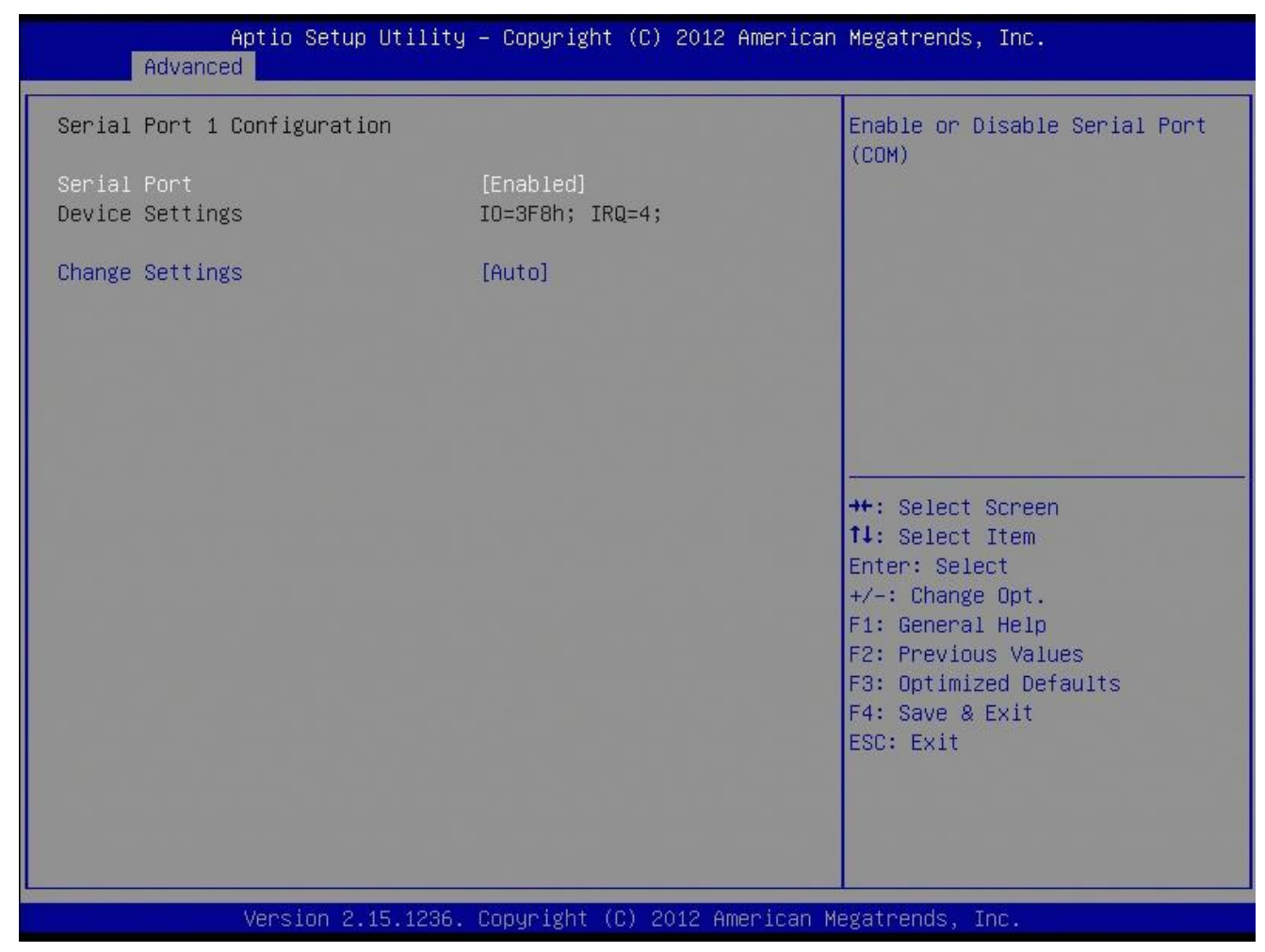

# **Serial Port 1 Configuration**

#### • Serial Port [Enabled]

Enable or Disable Serial Port. Configuration options: [Disabled] [Enabled]

# • Device Setting [IO=3F8h; IRQ=4]

#### • Change Setting[Auto]

Select an optimal setting for Super IO device. Configuration options: [Auto] [IO=3F8h; IRQ=4] [IO=3F8h; IRQ=3, 4, 5, 7, 10, 11, 12] [IO=2F8h; IRQ=3, 4, 5, 7, 10, 11, 12][IO=3E8h; IRQ=3, 4, 5, 7, 10, 11, 12] [IO=2E8h; IRQ=3, 4, 5, 6, 10, 11, 12]

#### 3.4.2.8.2 Serial Port 2 configuration

#### Set Parameters of Serial Port 2

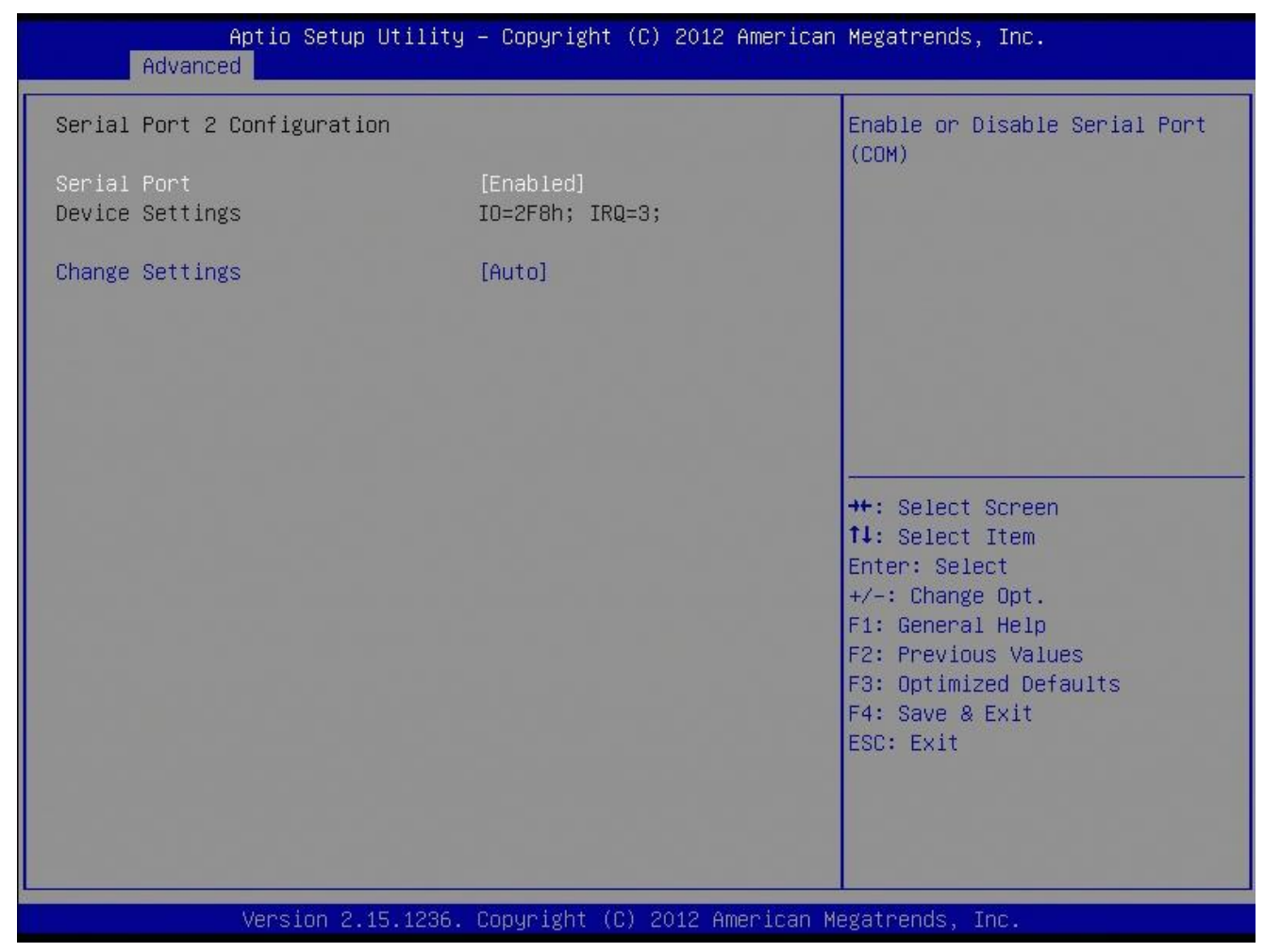

# **Serial Port 2 Configuration**

#### • Serial Port [Enabled]

Enable or Disable Serial Port. Configuration options: [Disabled] [Enabled]

# • Device Setting [IO=2F8h; IRQ=3]

#### • Change Setting[Auto]

Select an optimal setting for Super IO device. Configuration options: [Auto] [IO=2F8h; IRQ=3] [IO=3F8h; IRQ=3, 4, 5, 7, 10, 11, 12] [IO=2F8h; IRQ=3, 4, 5, 7, 10, 11, 12][IO=3E8h; IRQ=3, 4, 5, 7, 10, 11, 12] [IO=2E8h; IRQ=3, 4, 5, 6, 10, 11, 12]

3.4.2.8.3 Serial Port 3 configuration

Set Parameters of Serial Port 3

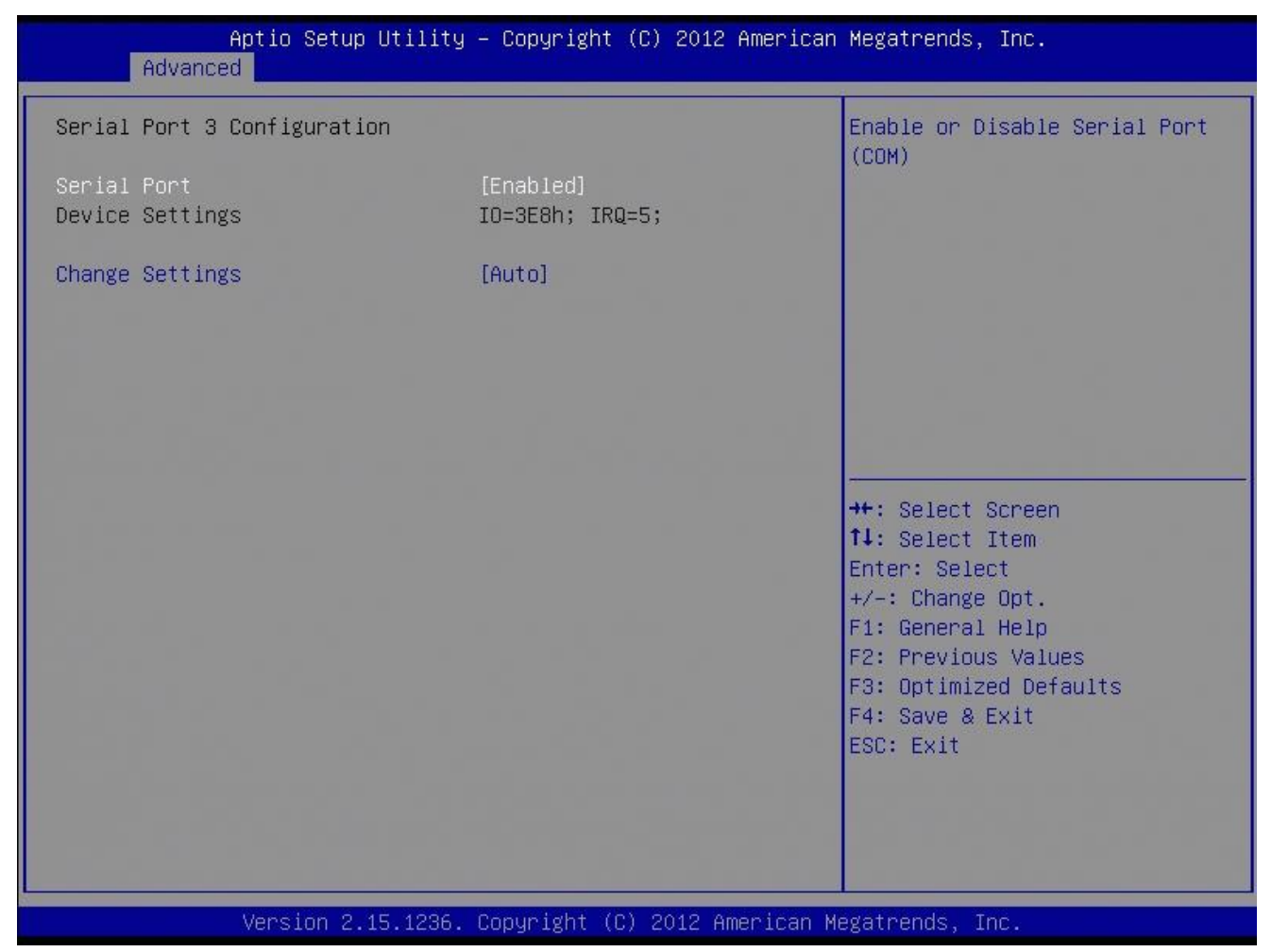

# **Serial Port 3 Configuration**

• Serial Port [Enabled]

Enable or Disable Serial Port. Configuration options: [Disabled] [Enabled]

# • Device Setting [IO=3E8h; IRQ=5]

# • Change Setting[Auto]

Select an optimal setting for Super IO device. Configuration options: [Auto][IO=3E8h; IRQ=5] [IO=3E8h; IRQ=3, 4, 5, 7, 10, 11, 12] [IO=2E8h; IRQ=3, 4, 5, 7, 10, 11, 12][IO=2E0h; IRQ=3, 4, 5, 7, 10, 11, 12] [IO=2F0h; IRQ=3, 4, 5, 7, 10, 11, 12]

#### 3.4.2.8.4 Serial Port 4 configuration

#### Set Parameters of Serial Port 4

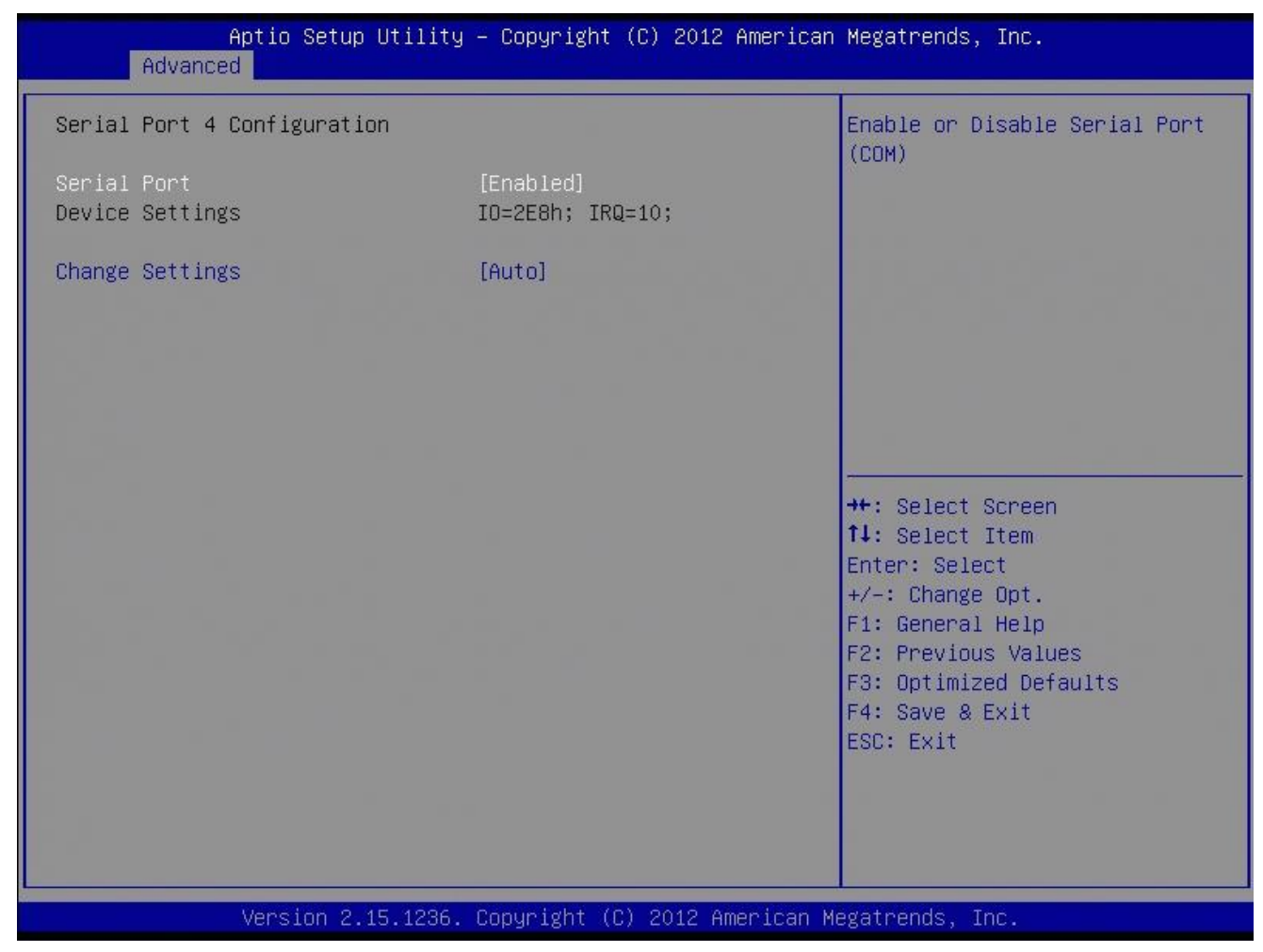

#### **Serial Port 4 Configuration**

#### • Serial Port [Enabled]

Enable or Disable Serial Port. Configuration options: [Disabled] [Enabled]

# • Device Setting [IO=2E8h; IRQ=10]

#### • Change Setting[Auto]

Select an optimal setting for Super IO device. Configuration options: [Auto][IO=2E8h; IRQ=10] [IO=3E8h; IRQ=3, 4, 5, 7, 10, 11, 12] [IO=2E8h; IRQ=3, 4, 5, 7, 10, 11, 12][IO=2E0h; IRQ=3, 4, 5, 7, 10, 11, 12] [IO=2F0h; IRQ=3, 4, 5, 7, 10, 11, 12]

# EMX-Q87R User's Manual 3.4.2.9 NCT6106D Hardware Monitor

#### • PC Health Status

#### Display system health status

| Aptio Setup Utilii                                                                                                    | ty – Copyright (C) 2012 American                                                                                                    | n Megatrends, Inc.                                                                                                    |
|----------------------------------------------------------------------------------------------------|----------------------------------------------------------------------------------------------------|----------------------------------------------------------------------------------------------------|
| Pc Health Status<br>▶ Smart Fan                                                                                                    |                                                                                                    | Smart Fan function page                                                                                                    |
| System Temperature<br>CPU PECI(DTS) Value<br>CPU Thermistor Temperature<br>System Fan Speed<br>CPU Fan Speed<br>VCORE<br>+12V<br>+5V<br>+5VSB<br>AVCC<br>3VCC<br>VSB3<br>VBAT | : +36 C<br>: +58 C<br>: +43 C<br>: N/A<br>: 2057 RPM<br>: +1.800 V<br>: +12.297 V<br>: +4.953 V<br>: +5.017 V<br>: +3.360 V<br>: +3.328 V<br>: +3.312 V<br>: +3.152 V | <pre>++: Select Screen f4: Select Item Enter: Select +/-: Change Opt. F1: General Help F2: Previous Values F3: Optimized Defaults F4: Save &amp; Exit ESC: Exit</pre> |
| Version 2.15.1236                                                                                                    | 5. Copyright (C) 2012 American M                                                                                                    | Megatrends, Inc.                                                                                                    |

#### 3.4.2.9.1 Smart Fan

| Aptio Setup Utility<br>Advanced                      | – Copyright (C) 2012 American | Megatrends, Inc.                                                                                                    |
|------------------------------------------------------|-------------------------------|----------------------------------------------------------------------------------------------------|
| Smart Fan                                            |                               | Smart Fan Function<br>Enable/Disable                                                                                                    |
| Smart Fan Function<br>▶ Smart Fan Mode Configuration | [Enabled]                     |                                                                                                    |
|                                                      |                               | <pre>++: Select Screen 14: Select Item Enter: Select +/-: Change Opt. F1: General Help F2: Previous Values F3: Optimized Defaults F4: Save &amp; Exit ESC: Exit</pre> |
| Version 2.15.1236.                                   | Copyright (C) 2012 American M | egatrends, Inc.                                                                                                    |

# • Smart Fan Function [Enabled]

Configuration options: [Disabled] [Enabled]

#### 3.4.2.9.2 Smart Fan Mode Configruation

# Smart Fan Mode configuration

| Aptio Setup Utility<br>Advanced                       | y – Copyright (C) 2012 American | Megatrends, Inc.                                                                                                    |
|-------------------------------------------------------|---------------------------------|----------------------------------------------------------------------------------------------------|
| Smart Fan Mode Configuration                          |                                 | System Smart Fan Mode                                                                                                    |
| SYS Smart Fan Mode<br>SYSFAN expect PWM Output/DC Vol | [Manual Mode]<br>255            |                                                                                                    |
| CPU Smart Fan Mode<br>CPU expect PWM Output/DC Voltag | [Manual Mode]<br>255            |                                                                                                    |
|                                                       |                                 | <pre>++: Select Screen fl: Select Item Enter: Select +/-: Change Opt. F1: General Help F2: Previous Values F3: Optimized Defaults F4: Save &amp; Exit ESC: Exit</pre> |
| Version 2.15.1236.                                    | Copyright (C) 2012 American M   | legatrends, Inc.                                                                                                    |

#### • System Fan Mode [Manual Mode]

Select system Fan mode

Configuration options: [Manual Mode][Thermal Cruise Mode]

# • CPU Fan Mode [Manual Mode]

Select CPU Fan mode

Configuration options: [Manual Mode][Thermal Cruise Mode]

#### 3.4.2.10 Option ROM Policy

| Aptio Setup Utility<br>Advanced                              | ) – Copyright (C) 2012 American | Megatrends, Inc.                                                                                                    |
|--------------------------------------------------------------|---------------------------------|----------------------------------------------------------------------------------------------------|
| Launch Storage OpROM policy<br>Other PCI device ROM priority | [Legacy only]<br>[UEFI OpROM]   | Controls the execution of UEFI<br>and Legacy Storage OpROM<br>++: Select Screen<br>fl: Select Item<br>Enter: Select<br>+/-: Change Opt.<br>F1: General Help<br>F2: Previous Values<br>F3: Optimized Defaults<br>F4: Save & Exit<br>ESC: Exit |
| Version 2, 15, 1236.                                         | Conuright (C) 2012 American M   | egatrends Inc                                                                                                    |

#### • Launch Storage OpROM policy [Legacy only]

Enable or Disable Boot Option For Legacy Mass Storage Devices with Option ROM Configuration options: [Do not launch] [UEFI only] [Legacy only]

#### • Other PCI Device ROM priority priority [UEFI OpROM]

Configuration options: [UEFI OpROM] [Legacy OpROM]

# 3.4.2.11 Intel RC Driver Version Detail

| Aptio Setup Utility<br>Advanced                                                                                                    | – Copyright (C) 2012 American                       | Megatrends, Inc.                                                                                                    |
|----------------------------------------------------------------------------------------------------|-----------------------------------------------------|----------------------------------------------------------------------------------------------------|
| Intel CPU RC Version<br>Intel SA RC Version<br>Intel PCH RC Version<br>Intel ACPI RC Version<br>Intel ME RC Version<br>Intel RST RC Version | 1.8.0.0<br>1.8.0.0<br>1.8.0.0<br>1.8.0.0<br>1.8.0.0 | <pre>#*: Select Screen f4: Select Item Enter: Select +/-: Change Opt. F1: General Help F2: Previous Values F3: Optimized Defaults F4: Save &amp; Exit ESC: Exit</pre> |
| Version 2 15 1236                                                                                                    | Conuright (C) 2012 American M                       | egatrends Inc                                                                                                    |

#### 3.4.3 Chipset

| Aptio Setup Utility – Copyright (C) 2012 American<br>Main Advanced <mark>Chipset</mark> Boot Security Save & Exit | Megatrends, Inc.                                                                                                    |
|----------------------------------------------------------------------------------------------------|----------------------------------------------------------------------------------------------------|
| <ul> <li>PCH-IO Configuration</li> <li>System Agent (SA) Configuration</li> </ul>                                 | PCH Parameters<br>++: Select Screen<br>14: Select Item<br>Enter: Select<br>+/-: Change Opt.<br>F1: General Help<br>F2: Previous Values<br>F3: Optimized Defaults<br>F4: Save & Exit<br>ESC: Exit |
| Version 2.15.1236. Copyright (C) 2012 American M                                                                  | egatrends, Inc.                                                                                                    |

# EMX-Q87R User's Manual 3.4.3.1 PCH-IO Configuration

PCH-IO Configuration

| Aptio Setup Utility<br>Chipset                                                                                         | – Copyright (C) 2012 American                                  | Megatrends, Inc.                                                                                                    |
|----------------------------------------------------------------------------------------------------|----------------------------------------------------------------|----------------------------------------------------------------------------------------------------|
| Intel PCH RC Version<br>Intel PCH SKU Name<br>Intel PCH Rev ID<br>▶ PCI Express Configuration<br>▶ USB Configuration   | 1.8.0.0<br>Q87<br>05/C2                                        | PCI Express Configuration<br>settings                                                                                                    |
| Lan1 Controller<br>LAN1 Option-ROM<br>Wake on LAN1 from S5<br>Lan2 Controller<br>LAN2 Option-ROM<br>Amplifier GAIN(db) | [Enabled]<br>[Disabled]<br>[Enabled]<br>[Disabled]<br>[15.3db] | <pre>++: Select Screen fl: Select Item Enter: Select +/-: Change Opt. F1: General Help F2: Previous Values F3: Optimized Defaults F4: Save &amp; Exit ESC: Exit</pre> |
| Version 2.15.1236.                                                                                                    | Copyright (C) 2012 American Mu                                 | egatrends, Inc.                                                                                                    |

# • LAN1 Controller [Enabled]

Enable/Disable LAN1 Controller Configuration options: [Disabled] [Enabled]

# • LAN1 Option-ROM [Disabled]

Enable/Disable LAN1 boot option for legacy network devices. Configuration options: [Disabled] [Enabled]

# • Wake on LAN1 from S5 [Disabled]

Configuration options: [Disabled] [Enabled]

# • LAN2 Controller [Enabled]

Enable/Disable LAN1 Controller Configuration options: [Disabled] [Enabled]

# • LAN2 Option-ROM [Disabled]

Enable/Disable LAN2 boot option for legacy network devices. Configuration options: [Disabled] [Enabled]

# • Amplifier GAIN(db) [15.3db]

Setting Amplifier GAIN

Configuration options: [15.3db] [21.2db] [27.2db] [31.8db]

#### 3.4.3.1.1 PCI Express Configuration

| Aptio Setup Utility – Copyright (C) 2012 American<br>Chipset | Megatrends, Inc.                                                 |
|--------------------------------------------------------------|------------------------------------------------------------------|
| PCI Express Configuration                                    | PCI Express Root Port 1<br>Settings                              |
| PCI Express Root Port 1<br>PCIE Port 3 is assigned to LAN    |                                                                  |
|                                                              |                                                                  |
|                                                              |                                                                  |
|                                                              |                                                                  |
|                                                              | ↔: Select Screen<br>↑↓: Select Item<br>Enter: Select             |
|                                                              | +/-: Change Opt.<br>F1: General Help                             |
|                                                              | F2: Previous Values<br>F3: Optimized Defaults<br>F4: Save & Evit |
|                                                              | ESC: Exit                                                        |
|                                                              |                                                                  |
| Version 2.15.1236. Copyright (C) 2012 American M             | egatrends, Inc.                                                  |

| Aptio Setup Utili<br>Chipset                                                          | ty – Copyright (C) 2012                         | American Megatrends, Inc.                                                                                                    |
|---------------------------------------------------------------------------------------|-------------------------------------------------|----------------------------------------------------------------------------------------------------|
| PCI Express Root Port 1<br>ASPM Support<br>PCIe Speed<br>Detect Non-Compliance Device | [Enabled]<br>[Disabled]<br>[Auto]<br>[Disabled] | Set the ASPM Level: Force LOS<br>– Force all links to LOs State<br>: AUTO – BIOS auto configure :<br>DISABLE – Disables ASPM                                          |
|                                                                                       |                                                 | <pre>++: Select Screen f1: Select Item Enter: Select +/-: Change Opt. F1: General Help F2: Previous Values F3: Optimized Defaults F4: Save &amp; Exit ESC: Exit</pre> |

#### • PCI Express Root Port 1 [Enabled]

Configuration options: [Disabled] [Enabled]

# • ASPM Support [Disabled]

Configuration options: [Disabled] [L0s] [L1] [L0sL1] [Auto]

#### • PCIe Speed [Auto]

Configuration options: [Auto][Gen1][Gen2]

# • Detect Non-Compliance Device [Disabled]

Configuration options: [Disabled] [Enabled]

#### 3.4.3.1.2 USB Configuration

| Aptio Setup Utility<br>Chipset  | y – Copyright (C) 2012 Americar | ) Megatrends, Inc.                                                |
|---------------------------------|---------------------------------|-------------------------------------------------------------------|
| USB Configuration               |                                 | Mode of operation of xHCI                                         |
| USB3.0 Support                  | [Enabled]                       | Controller.                                                       |
| USB Ports Per-Port Disable Cont | [Disabled]                      |                                                                   |
|                                 |                                 |                                                                   |
|                                 |                                 |                                                                   |
|                                 |                                 |                                                                   |
|                                 |                                 | ↔: Select Screen<br>†↓: Select Item                               |
|                                 |                                 | Enter: Select<br>+/-: Change Opt.                                 |
|                                 |                                 | F1: General Help<br>F2: Previous Values<br>F3: Ontimized Defaults |
|                                 |                                 | F4: Save & Exit<br>ESC: Exit                                      |
| The second state of the second  |                                 |                                                                   |
|                                 |                                 |                                                                   |
| Version 2.15.1236.              | . Copyright (C) 2012American ⊧  | legatrends, Inc.                                                  |

#### • USB3.0 Support [Enabled]

Enable/Disable USB 3.0 support Configuration options: [Disabled] [Enabled]

# • USB ports per-port disable cont [Disabled]

Configuration options: [Disabled] [Enabled]

# 3.4.3.2 System Agent (SA) Configuration

| Aptio Setup Utility<br>Chipset                                                                          | – Copyright (C) 2012 American   | Megatrends, Inc.                                                                                                    |
|----------------------------------------------------------------------------------------------------|---------------------------------|----------------------------------------------------------------------------------------------------|
| System Agent Bridge Name<br>System Agent RC Version<br>VT–d Capability                                  | Haswell<br>1.8.0.0<br>Supported | Check to enable VT-d function<br>on MCH.                                                                                                    |
| VT-d                                                                                                    | [Enabled]                       |                                                                                                    |
| <ul> <li>Graphics Configuration</li> <li>NB PCIE Configuration</li> <li>Memory Configuration</li> </ul> |                                 |                                                                                                    |
|                                                                                                    |                                 | <pre>++: Select Screen f↓: Select Item Enter: Select +/-: Change Opt. F1: General Help F2: Previous Values F3: Optimized Defaults F4: Save &amp; Exit ESC: Exit</pre> |
| Version 2.15.1236.                                                                                      | Copyright (C) 2012 American M   | egatrends, Inc.                                                                                                    |

# • VT-d [Enabled]

Set VT-d Enable or Disable Configuration options: [Disabled] [Enabled]

#### Aptio Setup Utility - Copyright (C) 2012 American Megatrends, Inc. Chipset Graphics Configuration Select which of IGFX/PEG/PCI IGFX VBIOS Version 2179 Graphics device should be Primary Display Or select SG for Switchable Gfx. Internal Graphics [Auto] DVMT Pre-Allocated [32M] DVMT Total Gfx Mem [256M] LCD Control ++: Select Screen ↑↓: Select Item Enter: Select +/-: Change Opt. F1: General Help F2: Previous Values F3: Optimized Defaults F4: Save & Exit ESC: Exit Version 2.15.1236. Copyright (C) 2012 American Megatrends, Inc.

# 3.4.3.2.1 Graphics Configuration

# • Primary Display [AUTO]

Select which of IGFX/PEG Graphics device should be Primary Display or select SG for Switchable Gfx.

Configuration options: [AUTO][IGFX][PEG]

# • Internal Graphics [Auto]

Configuration options: [Auto] [Disabled][Enabled]

# • DVMT Pre-Allocated [32M]

Select DVMT 5.0 Pre-Allocated (Fixed) graphics memory size used by the internal graphics device. Configuration options: [32M]~[512M]

# • DVMT Total Gfx Mem [256M]

Select DVMT 5.0 total graphics memory size used by the internal graphics device. Configuration options: [128M][256M][MAX]

#### 3.4.3.2.1.1 LCD Control

| Aptio Setup Utility – Copyright (C) 2012 American Megatrends, Inc.<br>Chipset                                                 |                                                               |                                                                                                    |
|----------------------------------------------------------------------------------------------------|---------------------------------------------------------------|----------------------------------------------------------------------------------------------------|
| LCD Control<br>Primary IGFX Boot Display<br>LCD Panel Type Select<br>LVDS Brightness Control<br>LVDS Back Light PWM Frequency | [VBIOS Default]<br>[1024x768 18bit Single]<br>255<br>[200 Hz] | Select the Video Device which<br>will be activated during POST.<br>This has no effect if external<br>graphics present.<br>Secondary boot display<br>selection will appear based on<br>your selection.<br>VGA modes will be supported<br>only on primary display<br>++: Select Screen<br>11: Select Item<br>Enter: Select<br>+/-: Change Opt.<br>F1: General Help<br>F2: Previous Values<br>F3: Optimized Defaults<br>F4: Save & Exit<br>ESC: Exit |
| Version 2.15.1236. Copyright (C) 2012 American Megatrends, Inc.                                                               |                                                               |                                                                                                    |

# • Primary IGFX Boot Display [VBIOS Default]

Select the Video Device that will be activated during POST. This has no effect if external graphics present. Secondary booty display selection will appear based on your selection. VGA modes will be supported only on primary display.

Configuration options: [VBIOS Default][CRT][DisplayPort][HDMI][LVDS]

#### • LCD Panel Type Select

Select LCD Panel resolution

#### • LVDS Brightness Control [255]

Configuration options:[1]~[255]

# • LVDS Back Light PWM Frequency [200 Hz]

Select LVDS Back Light frequency
#### 3.4.3.2.2 PCIe Configuration

| Aptio Setup Utility<br>Chipset                            | y – Copyright (C) 2012 American    | n Megatrends, Inc.                                                                                                    |
|-----------------------------------------------------------|------------------------------------|----------------------------------------------------------------------------------------------------|
| NB PCIe Configuration<br>PEGO – Gen X                     | [Auto]                             | Configure PEGO BO:D1:FO<br>Gen1-Gen3                                                                                                    |
| Enable PEG<br>Detect Non-Compliance Device<br>PEGO – ASPM | [Auto]<br>[Disabled]<br>[Disabled] |                                                                                                    |
|                                                           |                                    | <pre>++: Select Screen fl: Select Item Enter: Select +/-: Change Opt. F1: General Help F2: Previous Values F3: Optimized Defaults F4: Save &amp; Exit ESC: Exit</pre> |
| Version 2.15.1236.                                        | Copyright (C) 2012 American M      | Megatrends, Inc.                                                                                                    |

#### PEG0 – Gen X [Auto]

Configure PEG0 Gen1~Gen3

Configuration options: [Auto][Gen1][Gen2][Gen3]

## • Enable PEG [Auto]

To enable/Disable the PEG slot. Configuration options:[Auto][Enable][Disable]

## • Detect Non-Compliance Device [Disabled]

Configuration options:[Enable][Disable]

## • PEG ASPM [Disabled]

Control ASPM support for the PEG Device. This has no effect if PEG is not the currently active device.

Configuration options: [Disabled] [Auto] [ASPM L0s] [ASPM L1] [ASPM L0sL1]

## EMX-Q87R User's Manual

# 3.4.3.2.3 Memory Information

| Aptio Setup Utility<br>Chipset                                                                                                    | ) – Copyright (C) 2012 American                                                                 | Megatrends, Inc.                                                                                                    |
|----------------------------------------------------------------------------------------------------|-------------------------------------------------------------------------------------------------|----------------------------------------------------------------------------------------------------|
| Chipset<br>Memory Information<br>Memory RC Version<br>Memory Frequency<br>Total Memory<br>Memory Voltage<br>SODIMM_A1<br>SODIMM_B1<br>CAS Latency (tCL)<br>Minimum delay time<br>CAS to RAS (tRCDmin)<br>Row Precharge (tRPmin)<br>Active to Precharge (tRASmi | 1.8.0.0<br>1333 Mhz<br>4096 MB (DDR3)<br>1.50v<br>Not Present<br>4096 MB (DDR3)<br>9<br>9<br>24 | ++: Select Screen<br>1: Select Item<br>Enter: Select<br>+/-: Change Opt.<br>F1: General Help<br>F2: Previous Values<br>F3: Optimized Defaults<br>F4: Save & Exit<br>ESC: Exit |
| Version 2.15.1236.                                                                                                    | Copyright (C) 2012 American M                                                                   | legatrends, Inc.                                                                                                    |

## • Memory Information

**Display Memory Information** 

## 3.4.4 Boot

## **Boot Configuration**

| Aptio Setup Utility – Copyright (C) 2012 American Megatrends, Inc.<br>Main Advanced Chipset <mark>Boot</mark> Security Save & Exit |                                                              |                                                                                                    |
|----------------------------------------------------------------------------------------------------|--------------------------------------------------------------|----------------------------------------------------------------------------------------------------|
| Boot Configuration<br>Setup Prompt Timeout<br>Bootup NumLock State                                                                 | 1<br>[0n]                                                    | Number of seconds to wait for<br>setup activation key.<br>65535(0xFFFF) means indefinite                                                                              |
| Quiet Boot                                                                                                    | [Disabled]                                                   | warting.                                                                                                    |
| Boot mode select                                                                                                    | [LEGACY]                                                     |                                                                                                    |
| FIXED BOOT ORDER Priorities                                                                                                    | Tupp in 1                                                    |                                                                                                    |
| Boot Option #1<br>Boot Option #2<br>Boot Option #3<br>Boot Option #4                                                               | [USB Key]<br>[USB Hard Disk]<br>[USB CD/DVD]<br>[USB Eleppy] |                                                                                                    |
| Boot Option #4<br>Boot Option #5<br>Boot Option #6<br>Boot Option #7                                                               | [OSB Floppg]<br>[CD/DVD]<br>[Hard Disk]<br>[Network]         | <pre>++: Select Screen f↓: Select Item Enter: Select +/-: Change Opt. F1: General Help F2: Previous Values F3: Optimized Defaults F4: Save &amp; Exit ESC: Exit</pre> |
| Version 2.15.1236. Copyright (C) 2012 American Megatrends, Inc.                                                                    |                                                              |                                                                                                    |

## • Setup Prompt Timeout [1]

Number of seconds to wait for setup activation key. 65535(0xFFFF) means indefinite waiting.

## • Bootup NumLock State [On]

Select the keyboard NumLock state Configuration options: [On] [Off]

## • Quiet Boot [Disabled]

Configuration options:[Enable][Disable]

## • Boot mode select [LEGACY]

Configuration options:[UEFI][ LEGACY]

## 3.4.5 Security

| Aptio Setup Utility – Copyright (C) 2012 American Megatrends, Inc.<br>Main Advanced Chipset Boot <mark>Security</mark> Save & Exit                                                                                                    |                              |                                                                                                    |
|----------------------------------------------------------------------------------------------------|------------------------------|----------------------------------------------------------------------------------------------------|
| Password Description<br>If ONLY the Administrator's pass<br>then this only limits access to                                                                                                    | word is set,<br>Setup and is | Set Administrator Password                                                                                            |
| only asked for when entering Setup.<br>If ONLY the User's password is set, then this<br>is a power on password and must be entered to<br>boot or enter Setup. In Setup the User will<br>have Administrator rights.<br>The password length must be |                              |                                                                                                    |
| in the following range:<br>Minimum length<br>Maximum length                                                                                                    | 3<br>20                      |                                                                                                    |
| Administrator Password                                                                                                    |                              | ↔: Select Screen<br>↑↓: Select Item<br>Enter: Select                                                                  |
| User Password                                                                                                    |                              | +/-: Change Opt.<br>F1: General Help<br>F2: Previous Values<br>F3: Optimized Defaults<br>F4: Save & Exit<br>ESC: Exit |
| Version <u>2</u> .15.1236                                                                                                    | . Copyright (C) 2012 Ar      | merican Megatrends, Inc.                                                                                              |

#### • Administrator Password

Set setup Administrator Password

• User Password

Set User Password

### 3.4.6 Save & Exit

| Aptio Setup Utility – Copyright (C) 2012 Ame<br>Main Advanced Chipset Boot Security Save & Exit                                               | rican Megatrends, Inc.                                                                                                    |
|----------------------------------------------------------------------------------------------------|----------------------------------------------------------------------------------------------------|
| Save Changes and Exit<br>Discard Changes and Exit<br>Save Changes and Reset<br>Discard Changes and Reset<br>Restore Defaults<br>Boot Override | Exit system setup after saving<br>the changes.                                                                                                    |
|                                                                                                    | <pre>++: Select Screen fl: Select Item Enter: Select +/-: Change Opt. F1: General Help F2: Previous Values F3: Optimized Defaults F4: Save &amp; Exit ESC: Exit</pre> |
| Version 2.15.1236. Copyright (C) 2012 Ameri                                                                                                   | can Megatrends, Inc.                                                                                                    |

## • Save changes and Exit

Exit system setup after saving the changes.

#### • Discard changes and Exit

Exit system setup without saving the changes.

#### • Save changes and Reset

Reset system after saving the changes.

## • Discard changes and Reset

Reset system without saving the changes.

#### • Restore Defaults

Restore/Load default values for all the setup option.

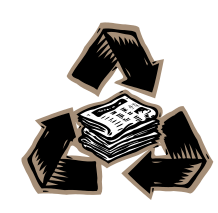